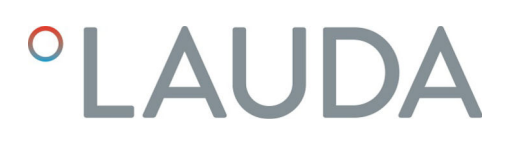

## Betriebsanleitung

Schnittstellenmodul LRZ 930

Ethernet-Modul Advanced

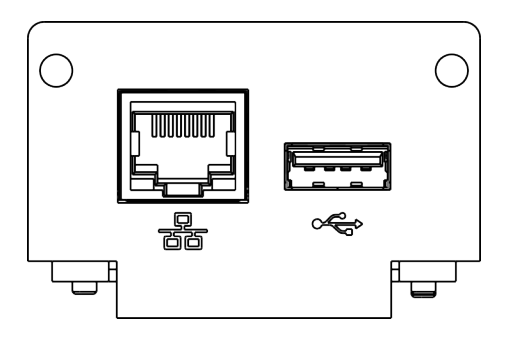

Hersteller: LAUDA DR. R. WOBSER GMBH & CO. KG Laudaplatz 1 97922 Lauda-Königshofen Deutschland Telefon: +49 (0)9343 503-0 E-Mail: info@lauda.de Internet: https://www.lauda.de

Originalbetriebsanleitung Q4DA-E\_13-024, 4, de\_DE 13.8.2024 © LAUDA 2022 ersetzt Ausgabe V1R12, V3R14

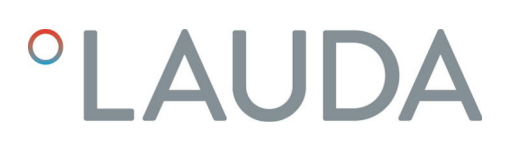

## Inhaltsverzeichnis

| 1 | Allge                  | meines                                              |                                                      | 5  |  |  |  |  |  |
|---|------------------------|-----------------------------------------------------|------------------------------------------------------|----|--|--|--|--|--|
|   | 1.1                    | 1 Bestimmungsgemäßer Gebrauch                       |                                                      |    |  |  |  |  |  |
|   | 1.2                    | Kompat                                              | tibilität                                            |    |  |  |  |  |  |
|   | 1.3                    | Technische Änderungen                               |                                                      |    |  |  |  |  |  |
|   | 1.4                    | Garantiebedingungen                                 |                                                      |    |  |  |  |  |  |
|   | 1.5                    | Copyright                                           |                                                      |    |  |  |  |  |  |
|   | 1.6                    | Lizenztexte                                         |                                                      |    |  |  |  |  |  |
|   | 1.7                    | 7 Kontakt LAUDA                                     |                                                      |    |  |  |  |  |  |
| 2 | Sicherheit             |                                                     |                                                      |    |  |  |  |  |  |
|   | 2.1                    | 2.1 Allgemeine Sicherheitshinweise und Warnhinweise |                                                      |    |  |  |  |  |  |
|   | 2.2                    | Hinweis                                             | Hinweise zum Schnittstellenmodul                     |    |  |  |  |  |  |
|   | 2.3                    | Persona                                             | alqualifikation                                      |    |  |  |  |  |  |
| 3 | Ausp                   | acken                                               |                                                      | 10 |  |  |  |  |  |
| 4 | Gerä                   | tebeschre                                           | ibung                                                | 11 |  |  |  |  |  |
|   | 4.1                    | Zweckb                                              | pestimmung                                           | 11 |  |  |  |  |  |
|   | 4.2                    | Aufbau                                              | l                                                    | 11 |  |  |  |  |  |
| 5 | Vor der Inbetriebnahme |                                                     |                                                      |    |  |  |  |  |  |
|   | 5.1                    | Schnittstellenmodul einbauen                        |                                                      |    |  |  |  |  |  |
|   | 5.2                    | Modulbox verwenden                                  |                                                      |    |  |  |  |  |  |
| 6 | In Betrieb nehmen      |                                                     |                                                      |    |  |  |  |  |  |
|   | 6.1                    | Kontaktbelegung Ethernet-Schnittstelle              |                                                      |    |  |  |  |  |  |
|   | 6.2                    | Softwar                                             | re-Update                                            | 15 |  |  |  |  |  |
|   | 6.3                    | Modulg                                              | Modulgeneration                                      |    |  |  |  |  |  |
| 7 | Betri                  | eb                                                  |                                                      | 17 |  |  |  |  |  |
|   | 7.1                    | Menüstruktur                                        |                                                      |    |  |  |  |  |  |
|   | 7.2                    | Schnitt                                             | stellenfunktionen                                    |    |  |  |  |  |  |
|   |                        | 7.2.1                                               | Allgemeine Hinweise                                  | 19 |  |  |  |  |  |
|   |                        | 7.2.2                                               | Lesebefehle                                          |    |  |  |  |  |  |
|   |                        | 7.2.3                                               | Schreibbefehle                                       |    |  |  |  |  |  |
|   |                        | 7.2.4                                               | Fehlermeldungen                                      |    |  |  |  |  |  |
|   | 7.3                    | Webserver LAUDA Command                             |                                                      |    |  |  |  |  |  |
|   | 7.4                    | Netzwe                                              | erkverbindung herstellen                             |    |  |  |  |  |  |
|   |                        | 7.4.1                                               | Netzwerkeinstellungen vornehmen                      |    |  |  |  |  |  |
|   |                        | 7.4.2                                               | Netzwerkverbindung prüfen                            |    |  |  |  |  |  |
|   | 7.5                    | Prozess                                             | sschnittstelle einrichten                            |    |  |  |  |  |  |
|   |                        | 7.5.1                                               | Prozessschnittstelle aktivieren (Prozess SST on/off) |    |  |  |  |  |  |
|   |                        | 7.5.2                                               | Virtual COM Port einrichten                          |    |  |  |  |  |  |

|    |        | 7.5.3        | Verbindungsüberwachung prüfen | 33 |
|----|--------|--------------|-------------------------------|----|
| 8  | Instan | dhaltung     |                               | 34 |
| 9  | Störur | ngen         |                               | 35 |
|    | 9.1    | Fehler       |                               | 35 |
|    | 9.2    | Warnung      |                               | 36 |
| 10 | Außer  | betriebnahi  | me                            | 37 |
| 11 | Entsor | gung         |                               | 38 |
| 12 | Techni | ische Daten  | 1                             | 39 |
| 13 | Konfo  | rmitätserklä | ärung                         | 40 |
| 14 | Glossa | ır           |                               | 41 |
| 15 | Index. |              |                               | 43 |

## 1 Allgemeines

Viele LAUDA Temperiergeräte besitzen freie Modulschächte für den Einbau zusätzlicher Schnittstellen. Anzahl, Größe und Anordnung der Modulschächte variieren gerätespezifisch und sind in der Betriebsanleitung des Temperiergeräts beschrieben. Zwei zusätzliche Modulschächte können mit der als Zubehör erhältlichen LiBus-Modulbox bereitgestellt werden, die als externes Gehäuse an der LiBus-Schnittstelle des Temperiergeräts angeschlossen wird.

Die vorliegende Betriebsanleitung beschreibt Einbau und Konfiguration des Schnittstellenmoduls Ethernet-Modul (Best.-Nr. LRZ 930).

Über die Ethernet-Schnittstelle kann das Temperiergerät mit einem PC oder Netzwerk verbunden und von dort aus über den LAUDA Befehlssatz angesteuert werden. Die dafür nutzbaren Schnittstellenfunktionen sind in den Kapiteln & Kapitel 7.2.2 "Lesebefehle" auf Seite 20 und & Kapitel 7.2.3 "Schreibbefehle" auf Seite 24 beschrieben.

Die USB-Schnittstelle ist für zukünftige Erweiterungen vorgesehen und aktuell ohne Funktion.

#### 1.1 Bestimmungsgemäßer Gebrauch

Das Schnittstellenmodul darf nur bestimmungsgemäß und unter den in der vorliegenden Betriebsanleitung angegebenen Bedingungen betrieben werden.

Das Schnittstellenmodul darf ausschließlich in den folgenden Bereichen verwendet werden:

 Bereiche Produktion, Qualitätswesen, Forschung und Entwicklung im industriellen Umfeld

Das Schnittstellenmodul ist ein Zubehörartikel und dient dazu das LAUDA Temperiergerät zu steuern und zu überwachen. Das Schnittstellenmodul wird in das Gerät eingebaut und an die 24 Volt-Versorgung angeschlossen. Es darf nur in ein Temperiergerät eingebaut werden, das die bereitgestellte Schnittstelle unterstützt. Eine Liste der kompatiblen Gerätelinien finden Sie im Kapitel "Kompatibilität" der vorliegenden Betriebsanleitung.

Ebenso zulässig ist der Betrieb des Schnittstellenmoduls in Verbindung mit der LiBus-Modulbox (LAUDA Best.-Nr. LCZ 9727). Montage und Anschluss der Modulbox sind ebenfalls in der vorliegenden Betriebsanleitung beschrieben.

Vernünftigerweise vorhersehbare Fehlanwendung

- Betrieb an einem nicht kompatiblen Gerät
- Betrieb in Außenaufstellung
- Betrieb in explosionsgefährdetem Bereich
- Betrieb nach unvollständig ausgeführter Montage
- Betrieb mit defekten oder nicht normgerechten Kabeln oder Anschlüssen
- Betrieb unter medizinischen Bedingungen gemäß DIN EN 60601-1 beziehungsweise IEC 601-1

#### 1.2 Kompatibilität

Das Schnittstellenmodul ist für folgende LAUDA Gerätelinien als Zubehör verfügbar:

- Variocool, nicht kompatibel mit Variocool NRTL (Ethernet-Schnittstelle ab Werk vorhanden)
  - Kein Betrieb typgleicher Schnittstellen
     Je Temperiergerät darf stets nur eine Ethernet-Schnittstelle verwendet werden. Dies gilt unabhängig von der Bauart der Schnittstelle.

#### 1.3 Technische Änderungen

Ohne schriftliche Genehmigung des Herstellers ist jede technische Änderung verboten. Bei Schäden durch Nichtbeachtung erlischt jeglicher Anspruch auf Gewährleistung.

LAUDA bleiben jedoch technische Änderungen generell vorbehalten.

#### 1.4 Garantiebedingungen

LAUDA gewährt standardmäßig ein Jahr Garantie.

1.5 Copyright

Diese Betriebsanleitung wurde in Deutsch verfasst, geprüft und freigegeben. Sollten in anderssprachigen Ausgaben inhaltliche Abweichungen auftreten, sind die Angaben in der deutschen Ausgabe maßgebend. Wenden Sie sich bei Unstimmigkeiten an den LAUDA Service, siehe & Kapitel 1.7 "Kontakt LAUDA" auf Seite 7.

In der Betriebsanleitung genannte Firmen- und Produktnamen sind in der Regel eingetragene Warenzeichen der jeweiligen Unternehmen und unterliegen marken- und patentrechtlichem Schutz. Die verwendeten Abbildungen können zum Teil auch Zubehör zeigen, das nicht Teil des Lieferumfangs ist.

Alle Rechte, auch die der technischen Änderung und Übersetzung, sind vorbehalten. Ohne schriftliche Genehmigung durch LAUDA dürfen diese Betriebsanleitung oder Teile daraus in keiner Weise verändert, übersetzt oder weiterverwertet werden. Zuwiderhandlungen verpflichten zu Schadenersatz. Weitere Ansprüche bleiben vorbehalten.

#### 1.6 Lizenztexte

Die Lizenztexte für die im Gerät verwendete Software erhalten Sie von der englischsprachigen Ausgabe unserer LAUDA Homepage.

- 1. Tippen Sie in die Adresszeile Ihres Browsers folgendes ein: https:// www.lauda.de/en/ und bestätigen Sie Ihre Eingabe.
- 2. Klicken Sie auf  $\rightarrow$  Services  $\rightarrow$  Download center.

- **3.** Im Download-Center filtern Sie in der Dropdown-Liste [Language] auf den Eintrag [English].
  - Eine lange Liste mit Dateien in mehreren Formaten wird angezeigt.
- **4.** Jetzt filtern Sie zusätzlich in der Dropdown-Liste [Document type] auf den Eintrag [Software].
  - Die Liste ist nun übersichtlicher.
- 5. Suchen Sie diese Softwaredateien:
  - Lizenztexte\_µTZ.txt
  - Lizenztexte\_Qt.txt
  - GUF-Yocto-31.2-r8616-0.tar.zip
     Den Download starten Sie mit einem Klick auf die jeweilige Zeile der Datei.
  - ▶ Die Datei wird heruntergeladen.

#### 1.7 Kontakt LAUDA

Kontaktieren Sie den LAUDA Service in den folgenden Fällen:

- Fehlerbehebung
- Technische Fragen
- Bestellung von Zubehör und Ersatzteilen

Falls Sie anwendungsspezifische Fragen haben, wenden Sie sich an unseren Vertrieb.

#### Kontaktdaten

LAUDA Service

Telefon: +49 (0)9343 503-350

E-Mail: service@lauda.de

### 2 Sicherheit

#### 2.1 Allgemeine Sicherheitshinweise und Warnhinweise

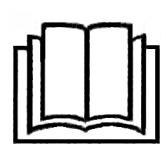

- Lesen Sie die vorliegende Betriebsanleitung vor Gebrauch sorgfältig durch.
- Bewahren Sie die Betriebsanleitung so auf, dass sie bei Betrieb des Schnittstellenmoduls stets griffbereit ist.
- Die Betriebsanleitung ist Bestandteil des Schnittstellenmoduls. Bei Weitergabe des Schnittstellenmoduls muss die Betriebsanleitung mitgegeben werden.
- Die vorliegende Betriebsanleitung gilt in Verbindung mit der Betriebsanleitung des Temperiergeräts, in welches das Schnittstellenmodul eingebaut wird.
- Anleitungen zu LAUDA Produkten stehen auf der LAUDA Webseite zum Download bereit: https://www.lauda.de
- In der vorliegenden Betriebsanleitung existieren Warnhinweise und Sicherheitshinweise, die in jedem Fall zu beachten sind.
- Zudem werden bestimmte Anforderungen an das Personal gestellt, siehe
   Kapitel 2.3 "Personalqualifikation" auf Seite 9.

| Warnzeichen | Art der Gefahr                                                                                                    |  |  |
|-------------|----------------------------------------------------------------------------------------------------|--|--|
|             | Warnung vor einer Gefahrenstelle.                                                                                                    |  |  |
| Signalwort  | Bedeutung                                                                                                    |  |  |
| WARNUNG!    | Diese Kombination aus Symbol und<br>Signalwort weist auf eine möglicher-<br>weise gefährliche Situation hin, die<br>zum Tod oder zu schweren Verlet-<br>zungen führen kann, wenn sie nicht<br>gemieden wird. |  |  |
| HINWEIS!    | Diese Kombination aus Symbol<br>und Signalwort weist auf eine mög-<br>licherweise gefährliche Situation<br>hin, die zu Sach- und Umwelt-<br>schäden führen kann, wenn sie nicht<br>gemieden wird.            |  |  |

#### Aufbau der Warnhinweise

#### 2.2 Hinweise zum Schnittstellenmodul

- Trennen Sie das Temperiergerät stets vom Stromnetz, bevor Sie das Schnittstellenmodul einbauen oder Schnittstellen anschließen.
- Beachten Sie bei jedem Umgang mit Schnittstellenmodulen die empfohlenen Sicherheitsmaßnahmen gegen elektrostatische Entladung.
- Vermeiden Sie den Kontakt der Platine mit metallischem Werkzeug.
- Nehmen Sie das Temperiergerät nicht in Betrieb, bevor der Einbau des Schnittstellenmoduls vollständig abgeschlossen ist.
- Bewahren Sie nicht benutzte Schnittstellenmodule verpackt und gemäß den vorgeschriebenen Umgebungsbedingungen auf.
- Verwenden Sie f
  ür Kabelverbindungen nur geeignete Kabel in ausreichender L
  änge.
- Achten Sie auf EMV-gerechte Abschirmung der Kabel und Steckverbinder. LAUDA empfiehlt den Einsatz vorkonfektionierter Kabel.
- Verlegen Sie Kabel stets fachgerecht und stolpersicher. Fixieren Sie verlegte Kabel und sorgen Sie dafür, dass diese im Betrieb nicht beschädigt werden können.
- Prüfen Sie den Zustand der Kabel und Schnittstellen vor jedem Betrieb.
- Reinigen Sie verschmutzte Teile, insbesondere unbenutzte Schnittstellen, umgehend.
- Stellen Sie sicher, dass die über die Schnittstelle übertragenen Signale den zulässigen Betriebsparametern des Schnittstellenmoduls entsprechen.

#### 2.3 Personalqualifikation

#### Fachpersonal

Der Einbau von Schnittstellenmodulen darf nur von Fachpersonal durchgeführt werden. Fachpersonal ist Personal, das aufgrund von Ausbildung, Kenntnissen und Erfahrungen die Funktionsweise und Risiken des Geräts und der Anwendung bewerten kann.

### 3 Auspacken

| !        | HINWEIS!<br>Transportschaden                                                                                                    |
|----------|----------------------------------------------------------------------------------------------------|
|          | Geräteschaden                                                                                                    |
|          | <ul> <li>Prüfen Sie das Gerät vor Inbetriebnahme genau auf Transportschäden!</li> <li>Nehmen Sie das Gerät niemals in Betrieb, wenn Sie einen Transportschaden festgestellt haben!</li> </ul> |
| !        | HINWEIS!<br>Elektrostatische Entladung                                                                                                    |
|          | Sachschaden                                                                                                    |
|          | • Halten Sie stets die Sicherheitsmaßnahmen gegen elektro-<br>statische Entladung ein.                                                                                                    |
| Beachter | Sie bei der Montage folgende Reihenfolge:                                                                                                    |

1. Nehmen Sie das Schnittstellenmodul aus der Verpackung.

- 2. Verwenden Sie die Umverpackung, wenn Sie das Schnittstellenmodul am Einbauort ablegen möchten. Diese ist gegen statische Aufladung gesichert.
- Entsorgen Sie die Verpackungsmaterialien nach dem Einbau umweltgerecht, siehe ♥ "Verpackung" auf Seite 38.
  - Sollten Sie Schäden am Schnittstellenmodul feststellen, kontaktieren Sie umgehend den LAUDA Service, siehe & Kapitel 1.7 "Kontakt LAUDA" auf Seite 7.

## 4 Gerätebeschreibung

4.1 Zweckbestimmung

Das Ethernet-Modul wurde zu folgenden Zwecken entwickelt:

- Temperiergeräte in ein Ethernet-Netzwerk einbinden.
- Temperiergeräte über den LAUDA Befehlssatz steuern.

#### 4.2 Aufbau

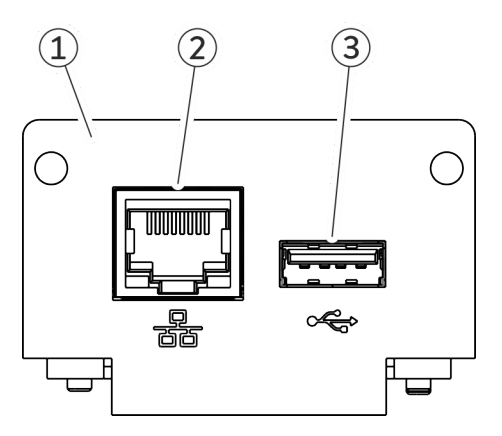

Abb. 1: Ethernet-Modul

- 1 Blende mit Bohrungen für Befestigungsschrauben M3 x 10
- 2 Ethernet-Schnittstelle (10/100 Mbit/s, RJ 45 mit 2 LEDs \*)
- 3 USB-Buchse Host, USB 2.0 Typ A

\* Die beiden LEDs zeigen an, ob die Schnittstelle verbunden ist und ob Daten übertragen werden (Link/Activity).

### 5 Vor der Inbetriebnahme

#### 5.1 Schnittstellenmodul einbauen

Das Schnittstellenmodul wird an ein internes LiBus-Flachbandkabel angeschlossen und in einen freien Modulschacht eingeschoben. Anzahl und Anordnung der Modulschächte variieren gerätespezifisch. Die Modulschächte sind mit einem Deckel geschützt, der an das Gehäuse geschraubt oder auf die Schachtöffnung aufgesteckt ist.

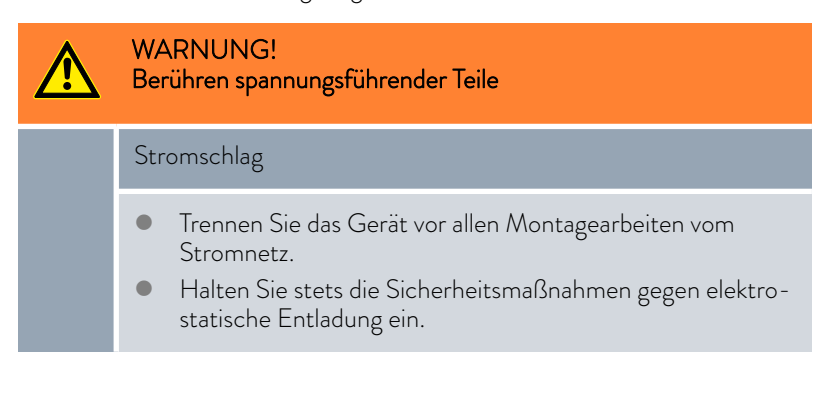

Die Beschreibung des Moduleinbaus gilt prinzipiell für alle LAUDA Temperiergeräte; die Beispielgrafiken hier zeigen den Einbau eines Analogmoduls in ein Temperiergerät der Gerätelinie Variocool.

Beachten Sie, dass ein Schnittstellenmodul mit kleiner Blende nur in einen niedrigen Modulschacht eingebaut werden darf. Nach dem Einbau muss die Blende die Öffnung des Modulschachts vollständig abdecken.

Zur Befestigung des Schnittstellenmoduls benötigen Sie 2 Schrauben M3 x 10 sowie einen dazu passenden Schraubendreher.

Beachten Sie bei der Montage folgende Reihenfolge:

- Schalten Sie das Temperiergerät aus und ziehen Sie den Netzstecker ab.
- 2. Lösen Sie gegebenfalls die Schrauben am Deckel des benötigten Modulschachts. Ist der Deckel aufgesteckt, können Sie diesen mit einem Schlitz-Schraubendreher abheben.

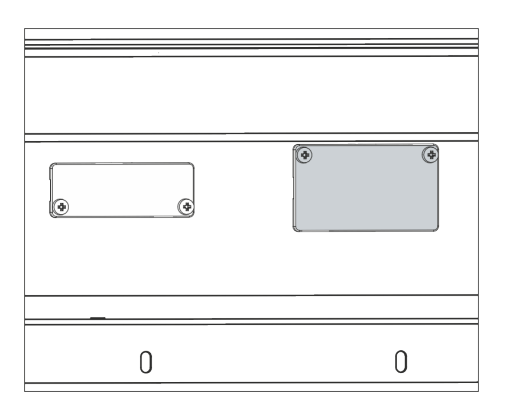

Abb. 2: Deckel demontieren (Prinzipskizze)

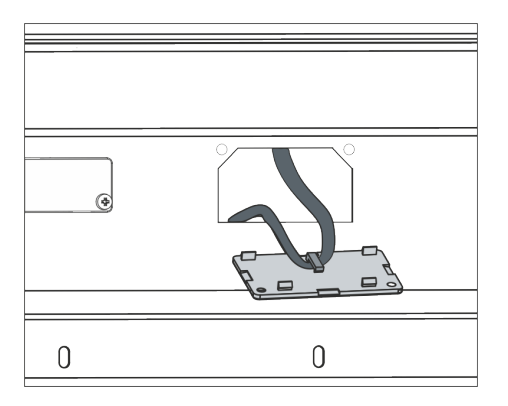

Abb. 3: LiBus-Flachbandkabel lösen (Prinzipskizze)

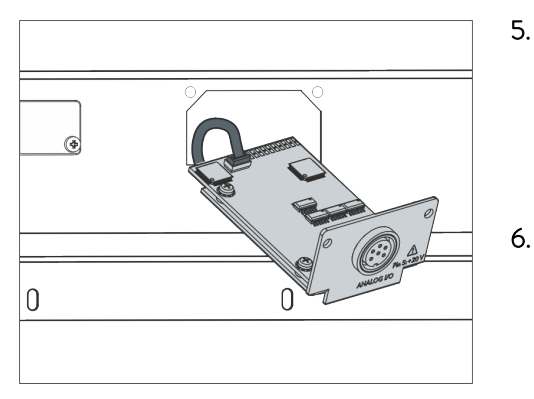

Abb. 4: Schnittstellenmodul anschließen (Prinzipskizze)

| 0 | 0 |
|---|---|

Abb. 5: Blende befestigen (Prinzipskizze)

Entnehmen Sie den Deckel vom Modulschacht.

3.

4.

- Der Modulschacht ist offen. Das LiBus-Flachbandkabel ist an der Innenseite des Deckels eingehängt und gut erreichbar.
- Lösen Sie das LiBus-Flachbandkabel vom Deckel.

- 5. Verbinden Sie den roten Stecker des LiBus-Flachbandkabels mit der roten Buchse auf der Platine des Schnittstellenmoduls. Stecker und Buchse sind verpolungssicher ausgeführt: Achten Sie darauf, dass die Nase des Steckers zur Aussparung der Buchse zeigt.
  - Das Schnittstellenmodul ist korrekt an das Temperiergerät angeschlossen.
  - Schieben Sie das LiBus-Flachbandkabel und das Schnittstellenmodul in den Modulschacht.
- 7. Schrauben Sie die Blende mit 2 Schrauben M3 x 10 am Gehäuse fest.
  - ▶ Die neue Schnittstelle des Temperiergeräts ist betriebsbereit.

#### 5.2 Modulbox verwenden

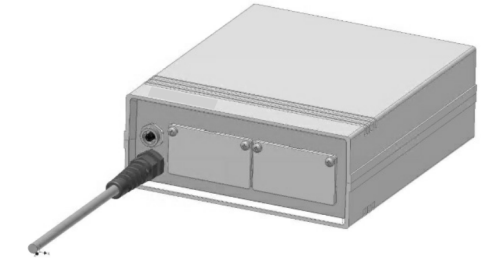

Abb. 6: LiBus-Modulbox, Best.-Nr. LCZ 9727

Mit der LiBus-Modulbox können Sie ein LAUDA Temperiergerät um zwei zusätzliche Modulschächte erweitern. Die Modulbox ist für Schnittstellenmodule mit großer Blende konzipiert und wird über eine freie LiBus-Buchse am Temperiergerät angeschlossen. Die Buchse am Temperiergerät trägt die Beschriftung **LiBus**.

Beachten Sie bei der Montage folgende Reihenfolge:

- 1. Schalten Sie das Temperiergerät aus.
- 2. Trennen Sie das Kabel der Modulbox vom Temperiergerät.
  - ▶ Die Modulbox ist von der Stromversorgung getrennt.
- **3.** Prüfen Sie, welche Schnittstellen bereits an Temperiergerät und Modulbox vorhanden sind.

Beachten Sie die Hinweise zur Kompatibilität des Schnittstellenmoduls. Bauen Sie ein Schnittstellenmodul mit typgleicher Schnittstelle nur ein, wenn der Betrieb mit mehreren dieser Schnittstellen zulässig ist.

- Bauen Sie das benötigte Schnittstellenmodul in die Modulbox ein. Beachten Sie dabei die Hinweise zum Einbau in ein Temperiergerät, siehe Kapitel "Schnittstellenmodul einbauen".
- 5. Stellen Sie die Modulbox in der Nähe des Temperiergeräts auf.
- 6. Schließen Sie das Kabel der Modulbox an die LiBus-Buchse des Temperiergeräts an.
  - ▶ Die Schnittstellen der Modulbox sind betriebsbereit.

### 6 In Betrieb nehmen

#### 6.1 Kontaktbelegung Ethernet-Schnittstelle

Abb. 7: RJ45-Kontakte Buchse / Stecker

Die Ethernet-Schnittstelle ist mit Standardbuchsen des Typs RJ45 ausgestattet (8P8C-Modularstecker gemäß CFR Part 68). Für den Anschluss sind handelsübliche Ethernet-Kabel zu verwenden, die mindestens der Kategorie CAT5e entsprechen (8P8C-Belegung mit verdrillten Paaren).

| Kontakt | Signal 10Base-T / 100Base-TX |
|---------|------------------------------|
| 1       | Tx+                          |
| 2       | Tx-                          |
| 3       | Rx+                          |
| 4       | -                            |
| 5       | -                            |
| 6       | Rx-                          |
| 7       | -                            |
| 8       | -                            |

#### Tab. 1: Kontaktbelegung RJ45

#### 6.2 Software-Update

Bei Temperiergeräten mit älterem Software-Stand ist eventuell ein Software-Update nötig, um die neue Schnittstelle betreiben zu können.

- 1. Schalten Sie das Temperiergerät nach Einbau der neuen Schnittstelle ein.
- 2. Prüfen Sie, ob das Display eine Software-Warnung anzeigt.
  - Warnung 510 532 SW Update Erford. beziehungsweise SW too old: Wenden Sie sich an den LAUDA Service, siehe & Kapitel 1.7 "Kontakt LAUDA" auf Seite 7.
  - Keine Software-Warnung: Nehmen Sie das Temperiergerät wie gewohnt in Betrieb.

#### 6.3 Modulgeneration

Um zu sehen um welche Generation eines Schnittstellenmoduls es sich handelt, verfahren Sie wie folgt:

- 1. Schalten Sie das Temperiergerät nach dem Einbau des Schnittstellenmoduls ein.
- 2. Drücken Sie am Temperiergerät die [Eingabetaste] um ins Menü zu gelangen.

- Am Temperiergerät Variocool wählen Sie die Menüpunkte → Einstellungen → Gerätestatus → Hardware-Version aus.
  - ▶ Es öffnet sich die Liste mit den Hardware-Versionen.

lst vor dem Index der Leiterplatten die Revisionsnummer (1) in Klammer dargestellt, ist ein Schnittstellenmodul der zweiten Generation (mit dem Namenszusatz "Advanced") im Temperiergerät eingebaut.

### 7 Betrieb

Über die Ethernet-Schnittstelle können Sie Ihr Temperiergerät mit einem PC direkt verbinden oder in ein lokales Netzwerk einbinden. Dies ermöglicht die Steuerung mittels LAUDA Befehlssatz.

Unterstützte Netzwerkprotokolle, Standards

| JSON                        | - | RFC4627                                                                                          |
|-----------------------------|---|--------------------------------------------------------------------------------------------------|
| DHCP-Client                 | - | RFC2132, 3046, 2563                                                                              |
| HTTP                        | - | RFC 1945, 2616, 2617, 2388 822 (TXT, CSS,<br>RAW, JPEG, GIF, PNG, ICO, XML, TIFF,<br>MPEG, MP3,) |
| llmnr                       | - | RFC 4795                                                                                         |
| SCRUM authentifica-<br>tion | - | RFC5802 only TLS Server endpoint                                                                 |
| TCP                         | - | RFC792, 793, 1122, 6298                                                                          |
| UDP                         | - | RFC1035                                                                                          |
| IGMP                        | - | RFC1112, 2236 (V1, 2, 3)                                                                         |
| TLS                         | - | RFC2246 (TLS 1.0), RFC4346 (TLS 1.1) and RFC5246 (TLS 1.2)                                       |
| X.509                       | - | RFC5280                                                                                          |
| WebSocet                    | - | RFC6455                                                                                          |
| Auto-IP                     | - | RFC3927                                                                                          |
| mDNS                        | _ | RFC6762                                                                                          |

Der via Ethernet erreichbare Befehlsdurchsatz ist von vielen Faktoren abhängig; dazu zählen unter anderem folgende Kriterien:

- Idealerweise befinden sich Temperiergerät und Leitstand / PC im selben (Sub-)Netz; andernfalls sollten möglichst wenige Router oder Switches zwischengeschaltet sein.
- Eine Kabelverbindung (LAN) mit dem Leitstand / PC ist f
  ür die Datenübertragung meist zuverl
  ässiger als eine Verbindung 
  über Funk (WLAN).
- Eine zu hohe Netzwerksauslastung kann den Befehlsaustausch deutlich verlangsamen.

Der Datenaustausch zwischen dem Temperiergerät und einer externen Applikation erfolgt über die Ethernet-Schnittstelle nach dem Befehl-Antwort-Prinzip. Das heißt, ein neuer Befehl wird generell immer erst dann gesendet, wenn der vorherige Befehl vom Temperiergerät beantwortet wurde.

Unter idealen Bedingungen können Befehle in einem Rhythmus von 100 ms an das Temperiergerät gesendet werden. Bei hoher Netzauslastung oder Beteiligung einer Wi-Fi-Verbindung kann es notwendig sein, dass die Befehle mit einer Periode von mehr als 1 s erfolgen.

Für manche zyklischen Befehle (zum Beispiel *Istwert externe Temperatur*) ist eine Übertragungsrate von 500 ms sinnvoll. Eine langsamere Übertragung führt zur Verschlechterung des Regelverhaltens, sofern dieser Wert im Temperiergerät als Regelgröße verwendet wird.

#### Befehlsdurchsatz

#### 7.1 Menüstruktur

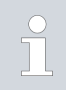

Das Menü zeigt stets nur die Funktionen an, die für das aktuelle Temperiergerät verfügbar sind.

Das Menü zur Konfiguration der Schnittstelle ist in das Hauptmenü des jeweiligen Temperiergeräts integriert:

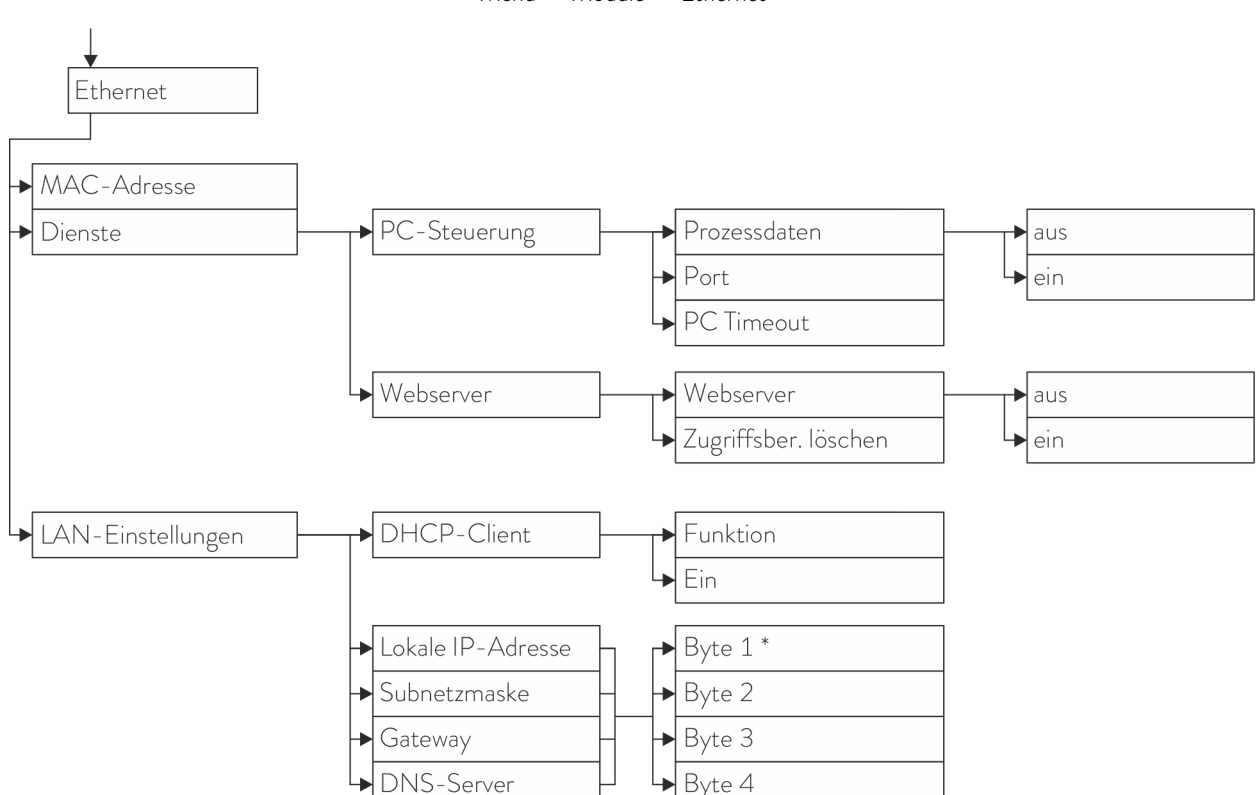

 $\textit{Menü} \rightarrow \textit{Module} \rightarrow \textit{Ethernet}$ 

\* IP-Adressen werden byteweise eingegeben.

Abb. 8: Menü Ethernet-Schnittstelle

#### 7.2 Schnittstellenfunktionen

Schnittstellenfunktionen wie Lese- und Schreibbefehle ermöglichen es, aktuelle Betriebsparameter des Temperiergeräts auszulesen und bestimmte Einstellungen und Prozesswerte vorzugeben.

Die von der vorliegenden Schnittstelle unterstützten Schnittstellenfunktionen werden im Folgenden kurz vorgestellt. Sie sind thematisch nach der jeweils betroffenen Komponente sortiert und durch eine eindeutige ID gekennzeichnet. Je nach technischer Ausstattung Ihres Temperiergeräts können Anzahl und Umfang der tatsächlich verfügbaren Schnittstellenfunktionen von der hier gezeigten Aufstellung abweichen, siehe Kapitel "Verfügbarkeit der Schnittstellen".

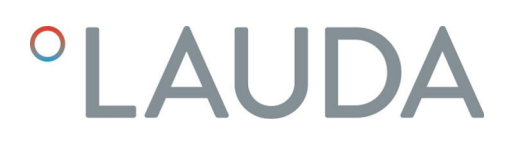

Abbildung der verwendeten Protokolle in ISO/OSI Model

| Schichten        | Protokolle              |
|------------------|-------------------------|
| 7 Anwendung      | NAMUR, Auto-IP, mDNS,   |
| 6 Darstellung    | HTTP                    |
| 5 Sitzung        |                         |
| 4 Transport      | TCP, UDP                |
| 3 Vermittlung    | IP                      |
| 2 Sicherung      | Physikalisches Netzwerk |
| 1 Bitübertragung |                         |

#### 7.2.1 Allgemeine Hinweise

Die Kommunikation erfolgt nach dem Master-Slave-Prinzip. Befehle an das Temperiergerät können erst gesendet werden, wenn die Antwort auf den vorhergehenden Befehl erhalten wurde. Dies stellt die eindeutige Zuordnung von Anfrage und Antwort sicher.

Die verfügbaren Schreib- und Lesebefehle und die Bedeutung gegebenenfalls auftretender Fehlermeldungen werden im Folgenden vorgestellt. Beachten Sie bei Verwendung dieser Befehle folgende Hinweise zu Syntax und Abfolge:

Zahlenwerte werden im Festkommaformat angegeben; zulässig sind Zahlen mit bis zu 4 Vorkommastellen und bis zu 2 Nachkommastellen:

| 1001 21 2010001 |         |        |       |         |        |       |      |  |  |
|-----------------|---------|--------|-------|---------|--------|-------|------|--|--|
| -XXXX.XX        | -XXXX.X | -XXXX. | -XXXX | XXXX.XX | XXXX.X | XXXX. | XXXX |  |  |
| -XXX.XX         | -XXX.X  | -XXX.  | -XXX  | XXX.XX  | XXX.X  | XXX.  | XXX  |  |  |
| -XX.XX          | -XX.X   | -XX.   | -XX   | XX.XX   | XX.X   | XX.   | XX   |  |  |
| -X.XX           | -X.X    | -X.    | -X    | X.XX    | X.X    | Χ.    | Х    |  |  |
| XX              | X       | .XX    | .Х    |         |        |       |      |  |  |

#### Tab. 2: Zulässige Datenformate

Fehlermeldungen werden mit der Syntax "ERR\_X" ausgegeben:

- ERR = Kennzeichnung als Fehlermeldung
- X = Fehlernummer (ganze Zahl ohne führende Null, maximal 4 Stellen)
- Leerzeichen " " und Unterstrich "\_" sind gleichbedeutend verwendbar.

#### Befehle von externer Stelle müssen immer mit CR, CRLF oder LFCR abgeschlossen sein. Die Rückantwort des Temperiergeräts endet stets mit CRLF. Bedeutung der Abkürzungen:

- CR = Carriage Return (Hex: 0D)
- LF = Line Feed (Hex: OA)
- Befehle an das Temperiergerät können erst gesendet werden, wenn die Antwort auf den vorhergehenden Befehl erhalten wurde. Dies stellt die eindeutige Zuordnung von Anfrage und Antwort sicher.

## Ethernet-Protokoll

#### Beispiel

#### Beispiel zur Sollwertübergabe von 30,5 $^{\circ}\mathrm{C}$ an das Temperiergerät.

| PC / Leitstand       | Temperiergerät |
|----------------------|----------------|
| "OUT_SP_00_30.5"CRLF | <b>→</b>       |
| <del>(</del>         | "OK"CRLF       |

#### 7.2.2 Lesebefehle

Das Schnittstellenmodul kennt die folgenden Lesebefehle, mit denen Sie Betriebsdaten des Temperiergeräts abfragen können.

#### Tab. 3: Temperatur

| ID | Funktion                                                                   | Einheit, Auflö-<br>sung | Befehl   |
|----|----------------------------------------------------------------------------|-------------------------|----------|
| 2  | Sollwert Temperatur                                                        | [°C]                    | IN_SP_00 |
| 3  | Badtemperatur (Vorlauftemperatur)                                          | [°C], 0,01 °C           | IN_PV_00 |
| 4  | Badtemperatur (Vorlauftemperatur)                                          | [°C], 0,001 °C          | IN_PV_10 |
| 5  | Geregelte Temperatur (intern / extern Pt / extern Analog / extern Seriell) | [°C]                    | IN_PV_01 |
| 7  | Externe Temperatur T <sub>E</sub> (Pt)                                     | [°C]                    | IN_PV_03 |
| 8  | Externe Temperatur T <sub>E</sub> (Analogeingang)                          | [°C]                    | IN_PV_04 |
| 14 | Externe Temperatur T <sub>E</sub> (Pt)                                     | [°C], 0,001 °C          | IN_PV_13 |

| ID | Funktion                                             | Einheit, Auflö-<br>sung | Befehl   |
|----|------------------------------------------------------|-------------------------|----------|
| 27 | Begrenzung Vorlauftemperatur TiH (oberer Grenzwert)  | [°C]                    | IN_SP_04 |
| 29 | Begrenzung Vorlauftemperatur TiL (unterer Grenzwert) | [°C]                    | IN_SP_05 |

#### Tab. 4: Füllstand

| ID | Funktion              | Einheit | Befehl   |
|----|-----------------------|---------|----------|
| 9  | Badniveau (Füllstand) | [-]     | IN_PV_05 |

#### Tab. 5: Stellgröße

| ID | Funktion                                                                                                   | Einheit, Auf-<br>Iösung | Befehl   |
|----|----------------------------------------------------------------------------------------------------|-------------------------|----------|
| 11 | Reglerstellgröße in Auflösung Promille<br>– negativer Wert → Gerät kühlt<br>– positiver Wert → Gerät heizt | [‰]                     | IN_PV_06 |
| 13 | Reglerstellgröße in Watt<br>– negativer Wert → Gerät kühlt<br>– positiver Wert → Gerät heizt               | [W]                     | IN_PV_08 |

#### Tab. 6: Kälte

| ID | Funktion                                                 | Einheit | Befehl   |
|----|----------------------------------------------------------|---------|----------|
| 24 | Betriebsart Kühlung: 0 = aus / 1 = ein / 2 = automatisch | [-]     | IN_SP_02 |

#### Tab. 7: Sicherheit

| ID | Funktion                                                            | Einheit | Befehl   |
|----|---------------------------------------------------------------------|---------|----------|
| 35 | Timeout-Kommunikation über Schnittstelle (1 – 99 Sekunden; 0 = Off) | [s]     | IN_SP_08 |

#### Tab. 8: Regelparameter

| ID | Funktion                      | Einheit | Befehl    |
|----|-------------------------------|---------|-----------|
| 39 | Regelparameter Xp             | [-]     | IN_PAR_00 |
| 41 | Regelparameter Tn (181 = Off) | [s]     | IN_PAR_01 |
| 43 | Regelparameter Tv             | [s]     | IN_PAR_02 |
| 45 | Regelparameter Td             | [s]     | IN_PAR_03 |
| 47 | Regelparameter KpE            | [-]     | IN_PAR_04 |
| 49 | Regelparameter TnE            | [s]     | IN_PAR_05 |
| 51 | Regelparameter TvE            | [s]     | IN_PAR_06 |

| ID | Funktion                  | Einheit | Befehl    |
|----|---------------------------|---------|-----------|
| 53 | Regelparameter TdE        | [s]     | IN_PAR_07 |
| 55 | Korrekturgrößenbegrenzung | [K]     | IN_PAR_09 |
| 57 | Regelparameter XpF        | [-]     | IN_PAR_10 |
| 61 | Regelparameter Prop_E     | [K]     | IN_PAR_15 |

## Tab. 9: Regelung

| ID | Funktion                                                                                                    | Einheit | Befehl     |
|----|----------------------------------------------------------------------------------------------------|---------|------------|
| 59 | Sollwertoffset                                                                                                    | [K]     | IN_PAR_14  |
| 67 | Regelung auf Regelgröße X: 0 = intern / 1 = extern Pt / 2 = extern Analog / 3 = extern Seriell / 5 = extern Ethernet / 6 = extern EtherCAT / 7 = extern Pt 2 (nur bei Integral)         | [-]     | IN_MODE_01 |
| 69 | Offsetquelle X für Sollwert: 0 = normal / 1 = extern Pt / 2 = extern Analog /<br>3 = extern Seriell / 5 = extern Ethernet / 6 = extern EtherCAT / 7 = extern<br>Pt 2 (nur bei Integral) | [-]     | IN_MODE_04 |

#### Tab. 10: Rechte

| ID | Funktion                                                                                                | Einheit | Befehl     |
|----|----------------------------------------------------------------------------------------------------|---------|------------|
| 63 | Zustand Tastatur Master: 0 = frei / 1 = gesperrt                                                        | [-]     | IN_MODE_00 |
| 65 | Zustand Tastatur Fernbedieneinheit: 0 = frei /1 = gesperrt<br>Fernbedieneinheit muss angeschlossen sein | [-]     | IN_MODE_03 |

#### Tab. 11: Status

| ID  | Funktion                                                                                                    | Einheit | Befehl     |
|-----|----------------------------------------------------------------------------------------------------|---------|------------|
| 75  | Zustand Standby: 0 = Gerät ist eingeschaltet / 1 = Gerät ist ausgeschaltet                                                                                              | [-]     | IN_MODE_02 |
| 107 | Gerätetyp (Antwortbeispiel: "VC")                                                                                                    | [-]     | TYPE       |
| 130 | Gerätestatus: 0 = OK / -1 = Störung                                                                                                    | [-]     | STATUS     |
| 131 | Störungsdiagnose; ausgegeben wird eine 7-stellige Antwort im Format<br>XXXXXX, wobei jede Stelle X eine Fehlerinformation enthält (0 = keine<br>Störung / 1 = Störung). | [-]     | STAT       |
|     | Folgende Informationen sind für die sieben Stellen des Antwortformats definiert:                                                                                        |         |            |
|     | 1. Zeichen = Fehler                                                                                                    |         |            |
|     | 2. Zeichen = Alarm                                                                                                    |         |            |
|     | 3. Zeichen = Warnung                                                                                                    |         |            |
|     | 4. Zeichen = Ubertemperatur                                                                                                    |         |            |
|     | 5. Zeichen = Unterniveau                                                                                                    |         |            |
|     | 6. Zeichen = 0 (bei Einstellung Alarm: Überniveau)                                                                                                    |         |            |
|     | 7. Zeichen = Externer Regelwert fehlt                                                                                                    |         |            |

#### Tab. 12: Programmgeber

| ID | Funktion                                                 | Einheit | Befehl    |
|----|----------------------------------------------------------|---------|-----------|
| 77 | Programm, auf das sich weitere Befehle beziehen          | [-]     | RMP_IN_04 |
| 88 | Aktuelle Segmentnummer                                   | [-]     | RMP_IN_01 |
| 90 | Eingestellte Anzahl Programmabläufe                      | [-]     | RMP_IN_02 |
| 92 | Aktueller Programmdurchlauf                              | [-]     | RMP_IN_03 |
| 94 | Aktuell laufendes Programm (0 = kein laufendes Programm) | [-]     | RMP_IN_05 |

#### Tab. 13: Kontakt Eingang / Ausgang

| ID  | Funktion                                         | Einheit | Befehl   |
|-----|--------------------------------------------------|---------|----------|
| 96  | Kontakteingang 1: 0 = geöffnet / 1 = geschlossen | [-]     | IN_DI_01 |
| 98  | Kontakteingang 2: 0 = geöffnet / 1 = geschlossen | [-]     | IN_DI_02 |
| 100 | Kontakteingang 3: 0 = geöffnet / 1 = geschlossen | [-]     | IN_DI_03 |
| 102 | Kontaktausgang 1: 0 = geöffnet / 1 = geschlossen | [-]     | IN_DO_01 |
| 104 | Kontaktausgang 2: 0 = geöffnet /1 = geschlossen  | [-]     | IN_DO_02 |
| 106 | Kontaktausgang 3: 0 = geöffnet / 1 = geschlossen | [-]     | IN_DO_03 |

#### Tab. 14: SW-Version

| ID  | Funktion                                                                                                    | Einheit | Befehl    |
|-----|----------------------------------------------------------------------------------------------------|---------|-----------|
| 108 | Regelsystem                                                                                                    | [-]     | VERSION_R |
| 109 | Schutzsystem                                                                                                    | [-]     | VERSION_S |
| 110 | Fernbedieneinheit (Command)<br>(Fernbedieneinheit muss vorhanden sein)                                              | [-]     | VERSION_B |
| 111 | Kühlsystem<br>(nur bei Geräten mit aktiver Kühlung)                                                                 | [-]     | VERSION_T |
| 112 | Schnittstellenmodul Analog<br>(Schnittstellenmodul muss vorhanden sein)                                             | [-]     | VERSION_A |
| 114 | Schnittstellenmodul RS 232/485 beziehungsweise Profibus / Profinet/CAN<br>(Schnittstellenmodul muss vorhanden sein) | [-]     | VERSION_V |
| 115 | Schnittstellenmodul Ethernet<br>(Schnittstellemodul muss vorhanden sein)                                            | [-]     | VERSION_Y |
| 116 | Schnittstellenmodul EtherCAT<br>(Schnittstellenmodul muss vorhanden sein)                                           | [-]     | VERSION_Z |
| 117 | Schnittstellenmodul Kontakt<br>(Schnittstellenmodul muss vorhanden sein)                                            | [-]     | VERSION_D |
| 128 | Externe Pt-Schnittstelle O<br>(externes Temperaturmodul muss vorhanden sein)                                        | [-]     | VERSION_E |

#### 7.2.3 Schreibbefehle

#### Ergänzung zu Timeout und Bedienerrecht:

Es werden beim Setzen des Timeouts (ID 34 + 35) keine exklusiven Bedienerrechte eingerichtet. Wenn nötig, müssen exklusive Bedienerrechte manuell per Befehl (ID 201 + 202) eingestellt werden. Jedoch wird die aktive Funktion des Timeouts (Timeout ≠ 0) für das Einschalten des exklusiven Bedienerrechts benötigt. Dadurch ist sichergestellt, dass bei Abbruch der Verbindung das Bedienerrecht ans Temperiergerät (zurück-) geht.

Das Schnittstellenmodul kennt die folgenden Schreibbefehle, mit denen Sie Werte an das Temperiergerät übertragen können.

#### Tab. 15: Temperatur

| ID | Funktion                                             | Einheit | Befehl           |
|----|------------------------------------------------------|---------|------------------|
| 1  | Sollwert Temperatur                                  | [°C]    | OUT_SP_00_XXX.XX |
| 15 | lstwert externe Temperatur (über Schnittstelle)      | [°C]    | OUT_PV_05_XXX.XX |
| 26 | Begrenzung Vorlauftemperatur TiH (oberer Grenzwert)  | [°C]    | OUT_SP_04_XXX.XX |
| 28 | Begrenzung Vorlauftemperatur TiL (unterer Grenzwert) | [°C]    | OUT_SP_05_XXX.XX |

#### Tab. 16: Kälte

| ID | Funktion                                                 | Einheit | Befehl        |
|----|----------------------------------------------------------|---------|---------------|
| 23 | Betriebsart Kühlung: 0 = aus / 1 = ein / 2 = automatisch | [-]     | OUT_SP_02_XXX |

#### Tab. 17: Sicherheit

| ID | Funktion                                                               | Einheit | Befehl        |
|----|------------------------------------------------------------------------|---------|---------------|
| 34 | Timeout-Kommunikation über Schnittstelle (1 – 99 Sekunden;<br>0 = Off) | [s]     | OUT_SP_08_XXX |

#### Tab. 18: Regelparameter

| ID | Funktion                                    | Einheit | Befehl           |
|----|---------------------------------------------|---------|------------------|
| 38 | Regelparameter Xp                           | [-]     | OUT_PAR_00_XX.X  |
| 40 | Regelparameter Tn (5 – 180 s; 181 = Off)    | [s]     | OUT_PAR_01_XXX   |
| 42 | Regelparameter Tv                           | [s]     | OUT_PAR_02_XXX   |
| 44 | Regelparameter Td                           | [s]     | OUT_PAR_03_XX.X  |
| 46 | Regelparameter KpE                          | [-]     | OUT_PAR_04_XX.XX |
| 48 | Regelparameter TnE (0 – 9000 s; 9001 = Off) | [s]     | OUT_PAR_05_XXXX  |
| 50 | Regelparameter TvE (5 = Off)                | [s]     | OUT_PAR_06_XXXX  |

| ID | Funktion                  | Einheit | Befehl            |
|----|---------------------------|---------|-------------------|
| 52 | Regelparameter TdE        | [s]     | OUT_PAR_07_XXXX.X |
| 54 | Korrekturgrößenbegrenzung | [K]     | OUT_PAR_09_XXX.X  |
| 56 | Regelparameter XpF        | [-]     | OUT_PAR_10_XX.X   |
| 60 | Regelparameter Prop_E     | [K]     | OUT_PAR_15_XXX    |

#### Tab. 19: Regelung

| ID | Funktion                                                                                                    | Einheit | Befehl           |
|----|----------------------------------------------------------------------------------------------------|---------|------------------|
| 58 | Sollwertoffset                                                                                                    | [K]     | OUT_PAR_14_XXX.X |
| 66 | Regelung auf Regelgröße X: 0 = intern /1 = extern Pt / 2 = extern<br>Analog / 3 = extern Seriell / 5 = extern Ethernet / 6 = extern<br>EtherCAT / 7 = extern Pt 2 (nur bei Integral) | [-]     | OUT_MODE_01_X    |
| 68 | Offsetquelle X für Sollwert: 0 = normal / 1 = extern Pt / 2 = extern<br>Analog / 3 = extern Seriell / 5 = extern Ethernet / 6 = extern<br>EtherCAT / 7 = extern Pt 2                 | [-]     | OUT_MODE_04_X    |
|    | · · · · · · · · · · · · · · · · · · ·                                                                                                    |         |                  |

Anmerkung (ID 66 und 68): Mit dem Wert X = 3 können die Befehle ID 66 und ID 68 bei manchen Temperiergeräten erst ausgeführt werden, wenn zuvor eine externe Temperaturvorgabe empfangen wurde (über den Befehl ID 15).

#### Tab. 20: Rechte

| ID | Funktion                                                                | Einheit | Befehl        |
|----|-------------------------------------------------------------------------|---------|---------------|
| 62 | Tastatur Master (entspricht "KEY"): 0 = freischalten /1 = sperren       | [-]     | OUT_MODE_00_X |
| 64 | Tastatur Fernbedieneinheit (Command): 0 = freischalten /<br>1 = sperren | [-]     | OUT_MODE_03_X |

#### Tab. 21: Status

| ID | Funktion                                   | Einheit | Befehl       |
|----|--------------------------------------------|---------|--------------|
| 74 | Gerät einschalten / ausschalten (Stand-by) | [-]     | START / STOP |

#### Tab. 22: Programmgeber

| ID | Funktion                                                                                                    | Einheit | Befehl       |
|----|----------------------------------------------------------------------------------------------------|---------|--------------|
| 76 | Programm wählen, für das die nachfolgenden Befehle gelten sollen<br>(X = 1 – 5). Beim Einschalten des Temperiergeräts ist standardmäßig<br>Programm 5 ausgewählt. | [-]     | RMP_SELECT_X |
|    | Achtung!<br>Bei Ausführung dieses Befehls wird ein gegebenenfalls aktuell lau-<br>fendes Programm angehalten.                                                     |         |              |
| 78 | Programmgeber starten                                                                                                    | [-]     | RMP_START    |
| 79 | Programmgeber pausieren                                                                                                    | [-]     | RMP_PAUSE    |

| ID | Funktion                              | Einheit | Befehl   |
|----|---------------------------------------|---------|----------|
| 80 | Programmgeber fortsetzen (nach Pause) | [-]     | RMP_CONT |
| 81 | Programmgeber beenden                 | [-]     | RMP_STOP |

#### 7.2.4 Fehlermeldungen

| Fehler | Beschreibung                                                                                                    |
|--------|----------------------------------------------------------------------------------------------------|
| ERR_2  | Falsche Eingabe (zum Beispiel Pufferüberlauf)                                                                                                    |
| ERR_3  | Falscher Befehl                                                                                                    |
| ERR_5  | Syntaxfehler im Wert                                                                                                    |
| ERR_6  | Unzulässiger Wert                                                                                                    |
| ERR_8  | Modul oder Wert nicht vorhanden                                                                                                    |
| ERR_30 | Programmgeber, alle Segmente belegt                                                                                                    |
| ERR_31 | Keine Sollwertvorgabe möglich. Funktion "Sollweroffset" ist<br>aktiv.                                                                                                    |
| ERR_32 | $TiH \leq TiL$                                                                                                    |
| ERR_33 | Externer Fühler fehlt                                                                                                    |
| ERR_34 | Analogwert nicht vorhanden                                                                                                    |
| ERR_35 | Automatik eingestellt                                                                                                    |
| ERR_36 | Keine Sollwertvorgabe möglich, Programmgeber läuft oder<br>steht auf Pause                                                                                                    |
| ERR_37 | Start Programmgeber nicht möglich (analoger Sollwertein-<br>gang ist eingeschaltet)                                                                                                    |
| ERR_38 | Dem Bediener fehlen die Rechte zur Ausführung des<br>Befehls. Eine andere Bedienstelle hat exklusive Bediener-<br>rechte wodurch ein Schreiben über diese Schnittstelle nicht<br>zulässig ist. |
| ERR_39 | Operation ist nicht erlaubt. Safe Mode ist aktiv                                                                                                    |
| ERR_40 | Operation ist nicht erlaubt. Safe Mode ist ausgeschaltet.                                                                                                    |
| ERR_41 | Operation ist nicht erlaubt. Temperiergerät ist im Fehlerzu-<br>stand.                                                                                                    |

#### 7.3 Webserver LAUDA Command

Der eingebettete Webserver

Das LAUDA Gerät ist ausgestattet mit einem integrierten Webserver. Der Webserver dient zur Visualisierung geräteinterner und prozessrelevanter Daten wie zum Beispiel Temperatur, Druck, Durchflussrate. Der Umfang der dargestellten Informationen ist abhängig von Gerät, Gerätetyp und installiertem Zubehör.

Sie können folgende Software verwenden, um auf den Webserver zuzugreifen:

LAUDA Command App:

Erhältlich in den App-Stores für mobile Geräte auf Basis von iOS und Android sowie im Windows Store für Windows-basierte PC-Systeme. Für Windows-basierte PC Systeme ist die LAUDA Command App auch von der LAUDA Homepage downloadbar. Öffnen Sie die LAUDA Homepage, tippen Sie auf  $\rightarrow$  Services  $\rightarrow$  Download-Center. Im Download-Center filtern Sie in der Dropdown-Liste [Dokumenttyp] auf den Eintrag [Software].

 Webbrowser: Verbindung zum LAUDA Gerät mit Hilfe eines Browsers.

Voraussetzung

 Das LAUDA Gerät und der PC/Leitstand müssen mit demselben Netzwerk verbunden sein. Die Netzwerkeinstellungen können dabei am Gerät entweder automatisch (*DHCP ein*) oder manuell (*DHCP aus*) eingestellt werden.

#### Verbindung zum Gerät über die LAUDA Command App

LAUDA empfiehlt, die LAUDA Command App zu verwenden. Durch den Einsatz dieser App werden automatisch Sicherheitsmechanismen benutzt, die nach dem gegenwärtigen Stand der Technik ein sehr hohes Maß an Sicherheit vor digitalen Bedrohungen bieten. Darüber hinaus verfügt die App über einen integrierten Suchdienst für LAUDA Geräte im lokalen Netzwerk, so dass die manuelle Eingabe eines Hostnames beziehungsweise der IP-Adresse entfallen kann.

| Abbildung der v | erwendeten | Protokolle in |
|-----------------|------------|---------------|
| ISO/OSI Model   |            |               |

| Schichten        | Protokolle               |
|------------------|--------------------------|
| 7 Anwendung      | HTTPs, DNS, DHCP-Server, |
| 6 Darstellung    | Auto-IP, TLS, mDNS       |
| 5 Sitzung        |                          |
| 4 Transport      | TCP, UDP                 |
| 3 Vermittlung    | IP                       |
| 2 Sicherung      | Physikalisches Netzwerk  |
| 1 Bitübertragung |                          |

Bedienen des Geräts mit der App

Sie benutzen die LAUDA Command App. Diese sucht automatisch nach vorhandenen Geräten im Netzwerk. Die gefundenen Geräte werden in einer Liste angezeigt. Wählen Sie das benötigte Gerät aus. Die Verbindung zum Gerät wird aufgebaut. Wurde vor dem Schließen der App eine Verbindung zu einem Gerät aufgebaut, wird bei erneutem Starten der App die Verbindung mit diesem Gerät hergestellt.

#### Sicherheit mit dem Webbrowser

Für Benutzer die aus technischen Gründen die LAUDA Command App nicht einsetzen können oder IT-Richtlinien dies verbieten, können auf das LAUDA Gerät mit einem Webbrowser zugreifen.

Um bei Verwendung eines Webbrowsers ein hohes Maß an Sicherheit zu erreichen, müssen Sie die LAUDA CA-Zertifikate (Root CA, Device CA) installieren.

Vor der Verwendung eines Webbrowsers müssen Sie folgende Tätigkeiten ausführen:

- Vor dem ersten Verbindungsaufbau laden Sie die CA-Zertifikate von der LAUDA Homepage herunter.
   Öffnen Sie die LAUDA Homepage, tippen Sie auf → Services → Download-Center.
- 2. Im Download-Center filtern Sie in der Dropdown-Liste [Dokumenttyp] auf den Eintrag [Zertifikat].
  - ▶ Eine Liste mit den Zertifikaten wird angezeigt.
- 3. Tippen sie auf das entsprechende Zertifikat.
  - ▶ Der Download startet und eine zip-Datei wird heruntergeladen.
- 4. Installieren Sie die Zertifikate auf allen Endgeräten mit denen später auf das LAUDA Gerät zugegriffen wird.
- 5. Beantworten Sie die Frage ob Sie den LAUDA Zertifikaten vertrauen mit [Ja].
- 6. Bei dem ersten Verbindungsaufbau vergleichen Sie den Common Name des Gerätezertifikats mit der Controller ID Ihres LAUDA Geräts.

Die Nummer lassen Sie sich im Gerätemenü anzeigen  $\rightarrow$  Gerätestatus  $\rightarrow$  Controller ID.

- Angezeigt wird die 24-stellige Identifikationsnummer. Diese kann aus den Ziffern 0-9 und den Buchstaben A-F bestehen. Auf dem Display wird diese in drei Ziffernblöcken (Stellen 1-8, 9-16 und 17-24) angezeigt.
- 7. Bestätigen Sie die Verbindung.

 Text
 \*C
 \*C
 \*C
 \*C
 \*C
 \*C
 \*C
 \*C
 \*C
 \*C
 \*C
 \*C
 \*C
 \*C
 \*C
 \*C
 \*C
 \*C
 \*C
 \*C
 \*C
 \*C
 \*C
 \*C
 \*C
 \*C
 \*C
 \*C
 \*C
 \*C
 \*C
 \*C
 \*C
 \*C
 \*C
 \*C
 \*C
 \*C
 \*C
 \*C
 \*C
 \*C
 \*C
 \*C
 \*C
 \*C
 \*C
 \*C
 \*C
 \*C
 \*C
 \*C
 \*C
 \*C
 \*C
 \*C
 \*C
 \*C
 \*C
 \*C
 \*C
 \*C
 \*C
 \*C
 \*C
 \*C
 \*C
 \*C
 \*C
 \*C
 \*C
 \*C
 \*C
 \*C
 \*C
 \*C
 \*C
 \*C
 \*C
 \*C
 \*C
 \*C
 \*C
 \*C
 \*C
 \*C
 \*C
 \*C
 \*C
 \*C
 \*C
 \*C
 \*C
 \*C
 \*C
 \*C
 \*C
 \*C
 \*C
 \*C
 \*C
 \*C
 \*C
 \*C
 \*C
 \*C
 \*C
 \*C
 \*C
 \*C
 \*C
 \*C
 \*C
 \*C
 \*C
 \*C
 \*C
 \*C
 \*C
 \*C
 \*C
 \*C
 \*C
 \*C
 \*C
 \*C

Bedienen des Geräts über den Webserver

Abb. 10: Webserver im Browserfenster

Die Bedienung der LAUDA Geräte über den Webserver erfolgt völlig analog zur Bedienung mittels der Bedieneinheit am Gerät. Wenn nötig lesen Sie in den entsprechenden Beschreibungen zur Bedienung in dieser Betriebsanleitung nach.

Die Bedienung des Geräts über die LAUDA Command App ist sehr ähnlich zu der Fernbedieneinheit Command Touch, deren Bedienungsanleitung Sie von unserer Website herunterladen können. Öffnen Sie die LAUDA Homepage, tippen Sie auf  $\rightarrow$  Services  $\rightarrow$  Download-Center. Im Download-Center filtern Sie in der Dropdown-Liste [Gerätelinie] auf den Eintrag [PRO].

Bei der Verwendung des Webbrowsers benötigen Sie die IP-Adresse oder die Seriennummer des Temperiergerätes. Geben Sie die IP-Adresse oder die Seriennummer in die Adresszeile des Browsers ein. Die Verbindung zum Gerät wird aufgebaut.

#### IP Adresse einsehen

Wählen Sie die Menüpunkte  $\rightarrow$  Einstellungen  $\rightarrow$  Grundeinstellung  $\rightarrow$  Ethernet  $\rightarrow$  LAN Konfiguration  $\rightarrow$  Lokale IP Adresse aus.

| Controll<br>St. 1-8<br>St. 9-1<br>St. 17- | er ID<br>6<br>-24 | 00190033<br>32385109<br>38333633 |
|-------------------------------------------|-------------------|----------------------------------|
| ESC                                       | O                 | STOP                             |

Abb. 9: Controller ID

|                                                              | Seriennummer einsehen                                                                                                    |
|--------------------------------------------------------------|----------------------------------------------------------------------------------------------------|
|                                                              | Wählen Sie die Menüpunkte → Gerätestatus → Seriennummern aus.                                                                                                    |
| Cookies                                                      | Bei der Nutzung eines Webbrowsers müssen Cookies aktiviert sein. Das<br>Gerät legt einen Cookie mit einem verbindungsspezifischen Token an, wel-<br>ches im Rahmen der erstmaligen gegenseitigen Authentifizierung erzeugt<br>wird. Durch das Ablehnen beziehungsweise Löschen des Cookies geht diese<br>Information verloren. Die Authentifizierung muss dann beim nächsten Ver-<br>bindungsaufbau erneut durchlaufen werden.                  |
|                                                              | Für weitergehende Unterstützung bei der Implementierung sicherer Zugriffe<br>wenden Sie sich an Ihren zuständigen Netzwerkadministrator.                                                                                                    |
| Zwei-Faktor-Authentifizierung (2FA) für<br>höhere Sicherheit | Die Zwei-Faktor-Authentifizierung ist eine Authentifizierung mittels der<br>Kombination zweier unterschiedlicher und unabhängiger Wege. Dabei wird<br>der Benutzer von der Gegenstelle als auch die Gegenstelle vom Benutzer<br>geprüft.                                                                                                    |
|                                                              | Bei LAUDA wird während der 2FA im Temperiergerät ein Benutzer mit<br>automatisch erzeugten Zugangsdaten angelegt. Die Zugangsdaten werden in<br>Form eines Tokens in der App und im Webbrowser als Cookie gespeichert.<br>Das Token hat eine Gültigkeit von 6 Monaten. Zusätzlich können alle ange-<br>meldeten Benutzer (Tokens) über den Master am Temperiergerät gelöscht<br>werden. In diesen Fällen muss der Benutzer die 2FA wiederholen. |

Die 2FA muss durchgeführt werden:

- Bei der ersten Verbindung.
- Wenn das Token nicht mehr gültig ist.
- Wenn das Cookie nicht mehr gültig ist.
- Wenn das Cookie im Browser gelöscht wurde oder nicht gespeichert wurde.

Ist eine 2FA notwendig, wird der Benutzer automatisch von der App beziehungsweise vom Webbrowser dazu aufgefordert. Beim Durchführen der 2FA wird im Menü des Ethernet-Moduls  $\rightarrow$  *Dienste*  $\rightarrow$  *Webserver* über einen weiteren Menüeintrag ein 6-stelliges Einmalkennwort angezeigt. Dieses ist 5 Minuten lang gültig.

5 Minuten lang gültig. Tippen Sie den angezeigten Code im Webclient ein und bestätigen Sie die Eingabe. Bei erfolgreicher Authentifizierung wird die Verbindung fortgeführt. Im Fehlerfall überprüfen Sie, ob Ihre Eingabe korrekt war.

#### 7.4 Netzwerkverbindung herstellen

Bevor Sie das Temperiergerät von einem PC aus oder im lokalen Netzwerk ansprechen können, müssen Sie folgende Vorbereitungen treffen:

- Verwenden Sie ein Ethernet-Kabel (Cat. 5e oder höher), um die Ethernet-Schnittstelle des Temperiergeräts mit der Gegenstelle zu verbinden. Als Gegenstelle sind beispielsweise folgende Systeme verwendbar: PC, Switch, Router oder WLAN-Access-Point.
- 2. Nehmen Sie über das Menü des Temperiergeräts alle Einstellungen vor, die das verbundene System für die Kommunikation erwartet.

Wenden Sie sich an Ihren Systemadministrator, um die benötigten Informationen zu erhalten, und beachten Sie folgende Hinweise:

- Werkseitig ist die Ethernet-Schnittstelle des Temperiergeräts für den Betrieb an einem DHCP-Server vorbereitet: Mit der Einstellung DHCP-Client = ein wird die benötigte Konfiguration automatisch vom Netzwerk übernommen, sobald die Kabelverbindung hergestellt ist.
- Ist dies nicht gewünscht, zum Beispiel bei Betrieb an einem Einzelsystem oder als Prozessschnittstelle, müssen Sie den Eintrag DHCP-Client deaktivieren. Anschließend geben Sie die Netzwerkeinstellungen manuell ein, siehe Skapitel 7.4.1 "Netzwerkeinstellungen vornehmen" auf Seite 30.

#### 7.4.1 Netzwerkeinstellungen vornehmen

Folgende Voraussetzungen müssen erfüllt sein, um das Temperiergerät manuell mit einem System oder Netzwerk zu verbinden:

- Die Ethernet-Schnittstelle ist mittels Ethernet-Kabel mit einem Einzelsystem (PC) oder einer Netzwerkkomponente (Hub, Switch, Router, WLAN-AccessPoint) verbunden.
- Die lokale IP-Adresse, die das Temperiergerät erhält, gehört dem gleichen Adressbereich an wie das verbundene System. Sie wird von keinem anderen System im Netzwerk verwendet.
- 1. Öffnen Sie das Menü ...  $\rightarrow$  Ethernet  $\rightarrow$  LAN Einstellungen.
- 2. Wählen Sie für den Eintrag DHCP-Client den Wert aus.
  - ▶ Die Einträge zur Eingabe der IP-Adressen sind aktiviert.

**3.** Geben Sie nacheinander die IP-Adressen für die folgenden Einträge ein.

|                                                | _ Eingab                                                                                                | pe von IP-Adressen                                                                                                    |
|------------------------------------------------|----------------------------------------------------------------------------------------------------|----------------------------------------------------------------------------------------------------|
|                                                | IP-Adr                                                                                                  | ressen werden byteweise eingegeben:                                                                                                    |
|                                                | • W                                                                                                    | /ählen Sie das Feld Byte 1.                                                                                                    |
|                                                | • G                                                                                                    | eben Sie den ersten Zahlenwert der 4-stelligen IP-<br>dresse ein und bestätigen Sie die Eingabe                                                                                                    |
|                                                | • W                                                                                                    | /iederholen Sie den Vorgana für die Felder Byte 2.                                                                                                    |
|                                                | B                                                                                                    | yte 3 und Byte 4.                                                                                                    |
|                                                | Lokale IP-                                                                                              | - Geben Sie die gewünschte IP-Adresse ein, zum                                                                                                    |
|                                                | Adresse                                                                                                 | Beispiel 120.0.1.12. Über diese IP-Adresse ist das<br>Temperiergerät von verbundenen Systemen aus<br>erreichbar, siehe & "Ping-Abfrage" auf Seite 31.                                                                                                    |
|                                                | Subnatzmaska                                                                                            | - Gobon Sig dia zugobäriga Subnatzmaska gin zum                                                                                                    |
|                                                | Subiletzilluske                                                                                         | Beispiel 255.255.192.0.                                                                                                    |
|                                                | Gateway                                                                                                 | <ul> <li>Geben Sie die IP-Adresse des Gateways ein (zum<br/>Beispiel 120.0.0.13), das für die Kommunikation<br/>mit benachbarten Netzwerken verwendet wird.</li> </ul>                                                                                      |
|                                                |                                                                                                    | Hinweis: Die Konfiguration der Gateway-Adresse<br>ist dann erforderlich, wenn Temperiergerät und<br>Leitstand (zum Beispiel PC) sich in verschiedenen<br>Subnetzen (VLANs / LANs) befinden.                                                                 |
|                                                | DNS-Server                                                                                              | <ul> <li>Geben Sie die IP-Adresse des DNS-Servers ein<br/>(zum Beispiel 120.0.1.40), der für die Namensauf-<br/>lösung der verbundenen Systeme verwendet wird.</li> </ul>                                                                                   |
|                                                |                                                                                                    | Hinweis: Die Eingabe der Adresse des DNS-Ser-<br>vers ist nicht erforderlich.                                                                                                    |
| Legt f<br>unters                               | èst, welche IP-Ver<br>stützt die Schnittsf                                                              | rsion verwendet wird ( <i>IPv4</i> oder <i>IPv6</i> ). Derzeit<br>telle ausschließlich die IP-Version <i>IPv4</i> .                                                                                                    |
| g pruten                                       |                                                                                                    |                                                                                                    |
| Mit de<br>leicht<br>ist. Da<br>lokale<br>Antwo | em Konsolenbefeh<br>überprüft werden,<br>abei wird eine einfa<br>IP-Adresse gesen<br>orten und die jewe | Il ping kann von einem verbundenen System aus<br>, ob die Schnittstelle des Temperiergeräts erreichbar<br>ache Anfrage (Echo Request) an die konfigurierte<br>Idet. Bei Erreichbarkeit werden in der Regel vier<br>ilige Übertragungsdauer zurückgeliefert. |
| Das T<br>Netzv                                 | emperiergerät ist e<br>verk verbunden.                                                                  | eingeschaltet und mit einem Einzelsystem bzw. dem                                                                                                    |
| 1.                                             | Öffnen Sie an ein<br>terpreter (Konsol                                                                  | nem verbundenen System den Kommandozeilenin-<br>le).                                                                                                    |
|                                                | _ Konsol                                                                                                | e starten                                                                                                    |
|                                                | An jedu<br>nutzba<br>auf fol                                                                            | em Betriebssystem ist ein Kommandozeileninterpreter<br>ır. Unter Windows 10 erfolgt der Zugriff zum Beispiel<br>gende Weise:                                                                                                    |
|                                                | Start (                                                                                                 | $(Rechtsklick) \rightarrow Ausführen \rightarrow cmd.exe$                                                                                                    |

#### 7.4.2 Netzwerkverbindung prüfen

Ping-Abfrage

Schnittstellenmodul LRZ 930

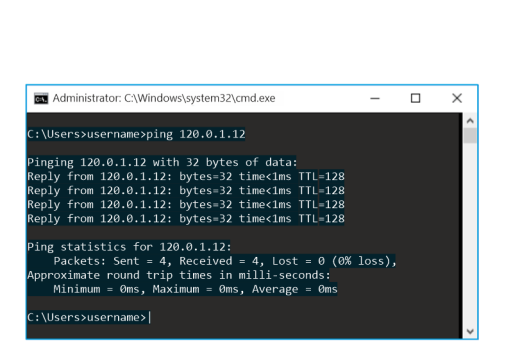

Abb. 11: Beispiel einer Ping-Abfrage

2. Geben Sie den Befehl "ping" und die IP-Adresse des Temperiergeräts ein:

Syntax: "ping XXX.XXX.XXX" Beispiel: ping 120.0.1.12.

- 3. Bestätigen Sie die Eingabe mit [Enter]
  - Sofern erreichbar, beantwortet das Temperiergerät die Anfrage umgehend.

lst die Gegenstelle nicht erreichbar, sollten Sie prüfen, ob folgende Kriterien erfüllt sind:

- Das Temperiergerät ist mit dem selben Netzwerk verbunden wie das Testsystem.
- Die getestete Adresse entspricht der Adresse, die im Menü des Temperiergeräts angezeigt wird.
- Die konfigurierten Netzwerkeinstellungen sind korrekt.

Kontaktieren Sie gegebenenfalls Ihren Systemadministrator.

#### 7.5 Prozessschnittstelle einrichten

#### 7.5.1 Prozessschnittstelle aktivieren (Prozess SST on/off)

Die Option Prozessschnittstelle ist nur bei deaktiviertem DHCP-Client verfügbar. Dies stellt sicher, dass das Temperiergerät stets über eine fest vergebene IP-Adresse angesteuert wird.

Die Ethernet-Schnittstelle kann als Prozessschnittstelle konfiguriert werden, um das Temperiergerät via Ethernet zu steuern und zu überwachen. Der Zugriff kann mit einer eigenen Applikation erfolgen; für die Datenübertragung wird der LAUDA Befehlssatz verwendet.

Über die Ethernet-Schnittstelle kann immer nur ein Steuerungssystem mit dem Temperiergerät verbunden werden. Die gleichzeitige Ansteuerung von mehreren Systemen aus ist nicht möglich.

Sobald Sie im Menü des Temperiergeräts die Option PC-Steuerung einschalten, können Sie die Verbindung vom Steuerungssystem aus aufbauen.

Das Temperiergerät ist über die Ethernet-Schnittstelle verbunden und vom Netzwerk oder Einzelsystem aus erreichbar. Die Netzwerkeinstellungen wurden manuell vorgenommen.

- 1. Geben Sie die Nummer für den Port ein.
  - Der Wert legt fest, welche Portnummer f
    ür den Verbindungsaufbau zur Prozessschnittstelle Prozess SST verwendet wird. Werkseitig voreingestellt ist der Port 54321, zul
    ässig sind alle freien Portnummern im Bereich 49152 – 65535.
- 2. Aktivieren Sie die Funktion Prozess SST:
  - Öffnen Sie das Menü Module → Ethernet → Prozess SST off / on.
  - Wählen Sie die Option on und bestätigen Sie die Auswahl.

#### Terminal

| RealTerm: Serial Capture Program 2.0.0.70                                                                      |                                                                                                |                      | - 0                                 | ×                    |
|----------------------------------------------------------------------------------------------------|------------------------------------------------------------------------------------------------|----------------------|-------------------------------------|----------------------|
| splay Pot Capture Pro Send Echo Port I<br>500 → Des <u>Biologista Captor</u> →<br>Party Dan Biol (Son Str 2000 | C IZC2 IZDMic Minc I<br>Derri Sgy ✓ Davos P<br>Software Flag Control<br>F Receive Xon Data [17 | <u>\n</u> <u>C</u> I | car         Freeze           Status | 2 ecte<br>(2)<br>(3) |

Abb. 12: Beispiel RealTerm: IP-Adresse und Port eingeben

#### 7.5.2 Virtual COM Port einrichten

Für die Verbindung zum Temperiergerät können Sie ein Terminalprogramm verwenden. Die Freeware *RealTerm* zum Beispiel finden Sie unter folgender Adresse: <u>https://realterm.sourceforge.io/</u>

Sie benötigen folgende Einstellungen:

- 1. Starten Sie das Terminalprogramm auf dem verbundenen System.
- 2. Öffnen Sie die Registerkarte Port.
- **3.** Geben Sie im Feld *Port* die konfigurierte IP-Adresse und die Portnummer der Ethernet-Schnittstelle ein. IP-Adresse und Portnummer müssen durch einen Doppelpunkt getrennt sein.
- 4. Senden Sie einen Testbefehl an das Temperiergerät, zum Beispiel den Lesebefehl "TYPE".
  - ▶ Wenn Sie als Rückmeldung die Bezeichnung des Gerätetyps erhalten, zum Beispiel "ECO", ist die Verbindung ordnungsgemäß eingerichtet.

Für eine einfache Kommunikation über die aktivierte Prozessschnittstelle richten Sie am verbundenen PC einen Virtual COM Port ein.

Die zur Ansteuerung des Temperiergeräts verwendete Software muss serielle Befehle über Ethernet übertragen können. Ist dies nicht der Fall, installieren Sie auf dem Steuerungssystem eine Treiber-Software, welche die Ethernet-Schnittstelle als seriellen Port emuliert. Dies ist zum Beispiel mit der Software "Virtual Serial Port Emulator" möglich, die auch als Freeware erhältlich ist.

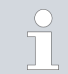

Die Software "Virtual Serial Port Emulator" ist kein LAUDA Produkt. LAUDA bietet dafür keine Garantie und keinen Support.

#### 7.5.3 Verbindungsüberwachung prüfen

Das Ethernet-USB-Modul überprüft eine bestehende TCP-Verbindung automatisch in Intervallen zu 15 Sekunden. Wird eine Unterbrechung der Verbindung erkannt, erhält das verbundene System eine entsprechende Fehlermeldung. Ein erneuter Verbindungsaufbau muss von einem verbundenen System aus veranlasst werden.

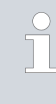

Der verbundene PC kann so konfiguriert sein, dass er automatisch versucht, eine unterbrochene Verbindung wiederherzustellen. In diesem Fall muss unbedingt eine Wartezeit von mindestens 15 Sekunden vor jedem Verbindungsversuch eingestellt sein.

## 8 Instandhaltung

Das Schnittstellenmodul ist wartungsfrei.

Die Anschlüsse des Schnittstellenmoduls sollten regelmäßig von Staub- und Schmutzanhaftungen befreit werden. Dies gilt insbesondere für unbenutzte Schnittstellen.

|    | 7                 | WARNUNG!<br>Spannungsführende Teile in Kontakt mit Reinigungsmittel                                                                            |
|----|-------------------|----------------------------------------------------------------------------------------------------|
|    |                   | Stromschlag, Sachschaden                                                                                                    |
|    |                   | <ul> <li>Trennen Sie das Gerät vor der Reinigung vom Netz.</li> <li>Wasser und andere Flüssigkeiten dürfen nicht eindringen.</li> </ul>        |
| !  |                   | HINWEIS!<br>Reparatur durch Unbefugte                                                                                                    |
|    |                   | Sachschaden                                                                                                    |
|    |                   | • Reparaturen sind nur von Fachpersonal auszuführen.                                                                                           |
| 1. | Ver<br>unc        | wenden Sie ein angefeuchtetes Tuch oder einen Pinsel, um Staub-<br>I Schmutzanhaftungen zu entfernen.                                          |
| 2. | Bei<br>Arb<br>aus | Verwendung von Druckluft: Stellen Sie stets einen niedrigen<br>weitsdruck ein, um eine mechanische Beschädigung der Anschlüsse<br>zuschließen. |
|    |                   | Wenden Sie sich bei Fragen zu technischen Anpassungen an<br>den LAUDA Service, siehe 🏷 Kapitel 1.7 "Kontakt LAUDA"<br>auf Seite 7.             |

### 9 Störungen

Die Schnittstelle unterscheidet im Störungsfall zwischen verschiedenen Meldungstypen, zum Beispiel Alarm, Fehler und Warnung. Die Vorgehensweise zur Behebung einer Störung ist geräteabhängig. Beachten Sie dazu die entsprechenden Hinweise in der Betriebsanleitung des Temperiergeräts.

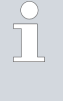

Sollten Sie eine Störung nicht beheben können, kontaktieren Sie den LAUDA Service, siehe & Kapitel 1.7 "Kontakt LAUDA" auf Seite 7.

#### 9.1 Fehler

Tab. 23: Die Ethernet-Schnittstelle kennt folgende Fehlermeldungen:

| Code        | Aktion                                                                                                    |
|-------------|----------------------------------------------------------------------------------------------------|
| 1801 - 1805 | Kontaktieren Sie den LAUDA Service, 🏷 Kapitel 1.7 "Kontakt LAUDA" auf Seite 7                                                                           |
| 1806 - 1809 | Starten Sie das Temperiergerät neu. Bleibt die Meldung bestehen, kontaktieren Sie den LAUDA<br>Service, 🏷 Kapitel 1.7 "Kontakt LAUDA" auf Seite 7.      |
| 1814 - 1817 | Starten Sie das Temperiergerät neu. Bleibt die Meldung bestehen, kontaktieren Sie den LAUDA<br>Service, 🏷 Kapitel 1.7 "Kontakt LAUDA" auf Seite 7.      |
| 1824        | Ethernet-USB-Modul und Temperiergerät sind nicht kompatibel. Notieren Sie die zugehörigen<br>Software-Versionen und kontaktieren Sie den LAUDA Service. |

#### 9.2 Warnung

Tab. 24: Die Ethernet-Schnittstelle kennt folgende Warnmeldungen:

| Code        | Behebung                                                                                                    |
|-------------|----------------------------------------------------------------------------------------------------|
| 1801, 1807  | <ul> <li>Starten Sie das Temperiergerät neu.</li> <li>Bleibt die Meldung bestehen, kontaktieren Sie den LAUDA Service, siehe &amp; Kapitel 1.7<br/>"Kontakt LAUDA" auf Seite 7.</li> </ul>                                                                                                    |
| 1803        | <ul> <li>Die MAC-Adresse fehlt. Die Ethernet-Schnittstelle funktioniert nicht.</li> <li>Starten Sie das Temperiergerät neu.</li> <li>Bleibt die Meldung bestehen, kontaktieren Sie den LAUDA Service, siehe &amp; Kapitel 1.7<br/>"Kontakt LAUDA" auf Seite 7.</li> </ul>                                                                                                    |
| 1804        | <ul> <li>Der Start der Schnittstelle mit fest konfigurierter IP-Adresse ist misslungen. Die Schnittstelle wurde automatisch auf DHCP-Client "ein" umgestellt.</li> <li>Überprüfen Sie die Konfiguration der IP-Adresse.</li> <li>Bei Bedarf konfigurieren Sie manuell eine neue feste IP-Adresse (DHCP-Client "aus").</li> <li>Bleibt die Meldung bestehen, kontaktieren Sie den LAUDA Service.</li> </ul> |
| 1808        | <ul> <li>Prüfen Sie, ob am LiBus (LAUDA interner Bus) externe Schnittstellenmodule angeschlossen sind.</li> <li>Prüfen Sie, ob die verwendete LiBus-Leitung beschädigt ist.</li> <li>Kontaktieren Sie den LAUDA Service.</li> </ul>                                                                                                    |
| 1809 - 1832 | <ul><li>Die Software der verwendeten Module sind nicht zueinander kompatibel.</li><li>Kontaktieren Sie den LAUDA Service.</li></ul>                                                                                                    |
| 1833        | <ul> <li>Eine Änderung der Netzwerkkonfiguration ist nicht möglich. Die Schnittstelle ist mit einem Leitstand verbunden.</li> <li>Trennen Sie Leitstand und Schnittstelle voneinander bevor Sie die Netzwerkkonfiguration verändern.</li> </ul>                                                                                                    |
| 1851        | <ul> <li>Die interne Uhr der Schnittstelle funktioniert nicht korrekt.</li> <li>Erneuern Sie die Batterie auf dem Schnittstellenmodul.</li> <li>Liegt die Warnung weiterhin vor, kontaktieren Sie den LAUDA Service.</li> </ul>                                                                                                    |
| 1853        | <ul> <li>Die Verbindung zum Leitstand ist abgebrochen. Der Leitstand hat sich innerhalb der eingestellten Überwachungszeit nicht gemeldet.</li> <li>Prüfen Sie, ob der Leitstand ausreichend oft mit der Schnittstelle kommuniziert. Bei Bedarf passen Sie die Überwachungszeit an.</li> </ul>                                                                                                    |

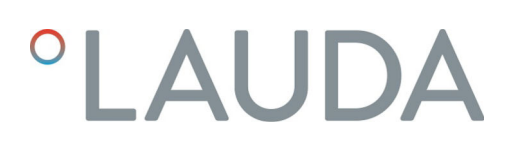

### 10 Außerbetriebnahme

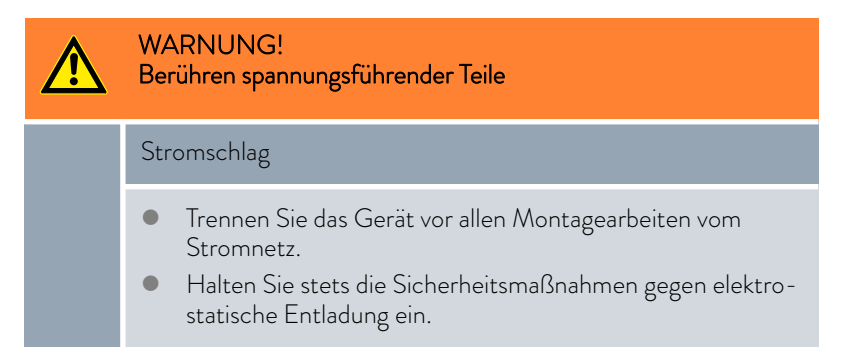

Das Schnittstellenmodul nehmen Sie durch Ausbau aus dem Temperiergerät außer Betrieb:

- Beachten Sie die Hinweise in Skapitel 5.1 "Schnittstellenmodul einbauen" auf Seite 12. Gehen Sie beim Ausbau in umgekehrter Reihenfolge vor.
- 2. Befestigen Sie das LiBus-Verbindungskabel unbedingt an der Innenseite des Modulschachtdeckels.
- **3.** Setzen Sie den Deckel auf den freien Modulschacht auf, um das Temperiergerät gegen Schmutzeintrag zu schützen.
- 4. Sichern Sie das Schnittstellenmodul gegen statische Aufladung, wenn Sie es einlagern möchten. Der Lagerort muss die in den technischen Daten angegebenen Umgebungsbedingungen erfüllen.
- Beachten Sie im Fall der Entsorgung die Hinweise in ♥ "Altgerät" auf Seite 38.

## 11 Entsorgung

Verpackung

Altgerät

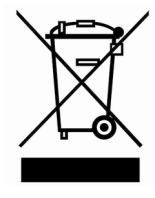

Die Verpackung besteht in der Regel aus umweltverträglichen Materialien, die bei ordnungsgemäßer Entsorgung gut recycelbar sind.

- 1. Entsorgen Sie Verpackungsmaterialien gemäß den in Ihrer Region geltenden Entsorgungsrichtlinien.
- Beachten Sie die Vorgaben der Richtlinie 94/62/EG (Verpackungen und Verpackungsabfälle), sofern die Entsorgung in einem Mitgliedsstaat der EU erfolgt.

Am Ende seines Lebenszyklus muss das Gerät fachgerecht außer Betrieb genommen und entsorgt werden.

- 1. Entsorgen Sie das Gerät gemäß den in Ihrer Region geltenden Entsorgungsrichtlinien.
- 2. Beachten Sie die Richtlinie 2012/19/EU (WEEE Waste of Electrical and Electronic Equipment), sofern die Entsorgung in einem Mitgliedsstaat der EU erfolgt.

## 12 Technische Daten

| Merkmal                                                | Einheit | Wert / Ausführung                                                                                                    |
|--------------------------------------------------------|---------|----------------------------------------------------------------------------------------------------|
| Schnittstellenmodul                                    |         |                                                                                                    |
| Bestellnummer                                          | [-]     | LRZ 930                                                                                                    |
| Größe Modulschacht, B x H                              | [mm]    | 51 x 27                                                                                                    |
| Außenabmessungen (ohne Steckver-<br>binder), B x H x T | [mm]    | 56 x 37 x 82                                                                                                    |
| Gewicht                                                | [kg]    | 0,1                                                                                                    |
| Betriebsspannung                                       | [V DC]  | 24                                                                                                    |
| maximale Stromaufnahme                                 | [A]     | 0,1                                                                                                    |
| Ethernet-Anschluss                                     |         |                                                                                                    |
| Ausführung                                             | [-]     | 1x RJ45-Buchse, 8-polig                                                                                                    |
| USB-Anschluss (Host)                                   |         |                                                                                                    |
| Ausführung                                             | [-]     | 1x Buchse USB 2.0, Typ A                                                                                                    |
|                                                        |         | (für zukünftige Erweiterungen vorgesehen)                                                                                         |
| Lebensdauer                                            | [-]     | Das Schnittstellenmodul ist für 20.000 Betriebsstunden aus-<br>gelegt.                                                            |
| Umgebungsbedingungen                                   |         |                                                                                                    |
| relative Luftfeuchte                                   | [%]     | maximale relative Luftfeuchte 80 % bei Umgebungstemperatur<br>31 °C, relative Luftfeuchte linear abnehmend auf 50 % bei<br>40 °C. |
| Höhenlage bis                                          | [m]     | 2000                                                                                                    |
| Umgebungstemperaturbereich                             | [°C]    | 5 - 40                                                                                                    |
| Temperaturbereich bei Lagerung und<br>Transport        | [°C]    | -20 - 60                                                                                                    |
| Verschmutzungsgrad gemäß<br>EN 60664-1/VDE 0110-1      | [-]     | 2                                                                                                    |
| IP-Schutzart                                           | [IP]    | 21                                                                                                    |

#### Konformitätserklärung 13

## °LAUDA

## EU-KONFORMITÄTSERKLÄRUNG

Hiermit erklären wir in alleiniger Verantwortung, dass die nachfolgend bezeichneten Produkte

| Gerätelinie: | Zubehör                       | Seriennummer:   | ab \$220000001      |        |
|--------------|-------------------------------|-----------------|---------------------|--------|
| Gerätetyp:   | Schnittstellenmodule          |                 |                     |        |
|              | LRZ 926, LRZ 927, LRZ 928, LR | Z 929, LRZ 930, | LRZ 931, LRZ 932, L | RZ 933 |

aufgrund ihrer Konzipierung und Bauart in der von uns in Verkehr gebrachten Ausführung allen einschlägigen Bestimmungen der nachfolgend aufgeführten Richtlinien entsprechen:

| ٠ | EMV-Richtlinie  | 2014/35/EU                                 |
|---|-----------------|--------------------------------------------|
| ٠ | RoHS-Richtlinie | 2011/65/EU in Verbindung mit (EU) 2015/863 |

Der Betrieb der Produkte ist nur in eingebautem und angeschlossenem Zustand gemäß Betriebsanleitung zulässig.

Angewandte Normen:

• DIN EN IEC 61326-1:2013-07

Bevollmächtigter für die Zusammenstellung der technischen Unterlagen:

Dr. Jürgen Dirscherl, Leiter Forschung & Entwicklung

Unterzeichnet für und im Namen von

LAUDA DR. R. WOBSER GMBH & CO. KG

Lauda-Königshofen, 27.06.2022

A. Diver Dr. Alexander Dinger, Leiter Qualitätsmanagement

°FAHRENHEIT. °CELSIUS. °LAUDA.

Dokumentnummer: Q5WA-QA13-026-DE Version 01

40/44

LAUDA DR. R. WOBSER GMBH & CO. KG Hersteller: Laudaplatz 1, 97922 Lauda-Königshofen, Deutschland

## 14 Glossar

| Auto-IP                                                       | Auto-IP ist ein standardisiertes Verfahren, beim dem sich zwei oder<br>mehr Teilnehmer auf gleiche Netzwerkkonfiguration einigen.                                                                                                    |
|---------------------------------------------------------------|----------------------------------------------------------------------------------------------------|
| DHCP-Client (Dynamic Host Confi-<br>guration Protocol Client) | Ein DHCP-Client ermöglicht die automatische Einbindung der<br>Ethernet-Schnittstelle in ein bestehendes Netzwerk. Dadurch ist die<br>manuelle Einbindung der Schnittstelle an das bestehende Netzwerk<br>nicht mehr nötig.                                                                                                    |
| DNS Server (Domain Name Service<br>Server)                    | Der Domain Name Service ist eine Datenbank, in der überwiegend<br>Informationen zu Namen und IP-Adressen der Rechner gespeichert<br>werden. Über ein DNS wird zum Beispiel eine Webadresse oder<br>URL (Uniform Resource Locator) zu einer IP-Adresse aufgelöst.<br>Der Ethernet-Schnittstelle wird die IP-Adresse des DNS Servers<br>angegeben, der im angeschlossenen Netzwerk vorhanden ist.                                                                                                    |
| Gateway                                                       | Über ein Gateway werden unterschiedliche Netzwerke miteinander<br>verbunden. Hier wird eine IP-Adresse vergeben, über die ein<br>Gateway im lokalen Netzwerk zu erreichen ist.                                                                                                    |
| IP-Adresse (Internet Protocol Address)                        | Jedes Gerät innerhalb eines Datennetzwerks benötigt eine Adresse,<br>damit es eindeutig identifiziert werden kann. Nur so ist gesichert,<br>dass zum Beispiel der Datenstrom beim richtigen Gerät ankommt.<br>Beim Aufruf einer Internetseite überträgt der Browser stets auch die<br>IP-Adresse Ihres Geräts. Denn nur so weiß der Web-Server, wohin er<br>das gewünschte Datenpaket senden soll. Das Internet Protocol (IP)<br>ist ein weit verbreiteter Netzwerkstandard, in dem vorgeschrieben ist,<br>wie Informationen ausgetauscht werden dürfen. |
| IP-Version                                                    | Gibt Auskunft über den Internet Standard: IPv4 oder IPv6.                                                                                                    |
|                                                               | Ein bekanntes Beispiel für eine IP-Adresse ist 192.168.0.1. Diese<br>Adresse ist nach dem Standard IPv4 aufgebaut: Vier Zahlen im<br>Bereich von 0 bis 255, jede Zahl von der nächsten mit einem Punkt<br>getrennt. Mit diesem System lässt sich jedoch nur eine begrenzte<br>Zahl von Kombinationen darstellen.                                                                                                    |
|                                                               | Daher gibt es IP-Adressen, die nach dem Standard in Ver-<br>sion 6 (IPv6) aufgebaut sind. Sie sind daran zu erkennen,<br>dass sie aus acht Zeichenblöcken bestehen, die neben Zif-<br>fern auch Buchstaben enthalten wie in diesem Beispiel:<br>fe80:0010:0000:0000:0000:0000:0000:0001. Da dies<br>ziemlich unübersichtlich aussieht, darf eine lange Kette aus Nullen<br>durch einen Doppelpunkt ersetzt werden. Die IPv6-Adresse aus dem<br>Beispiel würde in verkürzter Form dann so aussehen: fe80:0010::1.                                         |
| Lokale IP-Adresse                                             | Die lokale IP-Adresse ist eine Adresse der Ethernet-Schnittstelle im<br>lokalen Netzwerk. Über diese Adresse ist die Ethernet-Schnittstelle<br>im lokalen Netzwerk zu erreichen. Falls der DHCP-Client deaktiviert<br>ist, müssen die lokale IP-Adresse und die lokale Maske manuell ein-<br>gerichtet (konfiguriert) werden. Für die manuelle Einstellung setzen<br>sie sich zuerst mit ihrer eigenen IT-Abteilung in Verbindung.                                                                                                    |
| Lokale Maske                                                  | Lokale (Subnet) Masken werden eingesetzt, um die starre Klassen-<br>aufteilung der IP-Adressen in Netzen und Rechner flexibel an die<br>tatsächlichen Gegebenheiten anzupassen.                                                                                                    |
| MAC (Media Access Control)                                    | Media Access Control ist eine weltweit nahezu einmalige Hardware-<br>Adresse, die zur eindeutigen Identifizierung des Gerätes in einem<br>Ethernet-Netzwerk dient.                                                                                                    |
| NTP (Network Time Protocol)                                   | Network Time Protocol ist ein Standard zur Synchronisierung der<br>Uhrzeit und des Datums in den Netzwerken.                                                                                                    |

| Port                                | Unter Port ist eine Nummer zu verstehen, die für den Verbindungs-<br>aufbau zwischen zwei Netzwerkteilnehmern verwendet wird. Der Port<br>ist ein Teil der Netzwerkadresse. Der Port für die Ethernet-Schnitt-<br>stelle kann aus dem freigegebenen "Dynamic Ports" Bereich ver-<br>wendet werden. Dieser liegt zwischen 49152 und 65535. |
|-------------------------------------|----------------------------------------------------------------------------------------------------|
| Prozessschnittstelle                | Als Prozessschnittstelle bezeichnet man beim LAUDA Temperier-<br>gerät die Schnittstelle, die mittels LAUDA Schnittstellenbefehlssatz<br>eine Steuerung beziehungsweise Überwachung des Temperiergerätes<br>via Ethernet ermöglicht.                                                                                                    |
| TCP (Transmission Control Protocol) | In diesem Netzwerkprotokoll ist definiert, auf welche Art und Weise<br>Daten zwischen Netzwerkkomponenten ausgetauscht werden sollen.                                                                                                    |

## 15 Index

### В

| Bestimmungsgemäßer Gebrauch 5 |
|-------------------------------|
| С                             |
| Cookies                       |
| Copyright                     |

### Е

| Entsorgung             |
|------------------------|
| Altgerät               |
| Verpackung             |
| Ethernet               |
| Fehler                 |
| Terminalprogramm       |
| Warnung                |
| Ethernet-Schnittstelle |
| Befehlsdurchsatz       |
| Menüstruktur           |
| Prozessschnittstelle   |
| TCP-Überwachung        |

### F

| Fehlanwendung   | 5  |
|-----------------|----|
| Fehler          | 35 |
| Fehlermeldungen | 26 |

## G

| Garantie   | . 6<br>. 7 |
|------------|------------|
| I          |            |
| ID         | 28         |
| IP         | 29         |
| IP-Adresse | 30         |
|            |            |

## Κ

| Kompatibilität  |  |
|-----------------|--|
| Kontakt         |  |
| Kontaktbelegung |  |

### L

| LAN-Einstellungen |     |
|-------------------|-----|
| manuell           | 30  |
| Lesebefehle       | 20  |
| Lizenztexte       | . 7 |
| M                 |     |
| MIT               | 7   |

| ••••••••••••••••••••••••••••••••••••••• |
|-----------------------------------------|
| Nodul                                   |
| Aufbau                                  |
| Nodulbox                                |
| Nodulgeneration                         |
| Nodulschacht                            |

### Ρ

| Personalqualifikation (Übersicht) | . 9 |
|-----------------------------------|-----|
| Ping-Abfrage                      | 31  |
| Prozessschnittstelle              |     |
| aktivieren                        | 32  |

## R

| Reinigung . |  |  |  |  |  |  |  |  |  |  |  |  |  |  |  | 34 | 4 |
|-------------|--|--|--|--|--|--|--|--|--|--|--|--|--|--|--|----|---|
|             |  |  |  |  |  |  |  |  |  |  |  |  |  |  |  |    |   |

## S

| Schnittstelle            |
|--------------------------|
| Ethernet                 |
| Kontaktbelegung          |
| Schnittstellenfunktionen |
| Lesebefehle              |
| Schreibbefehle           |
| Schnittstellenmodul      |
| Auspacken                |
| Außerbetriebnahme        |
| Einbau                   |
| Modulbox                 |
| Wartung                  |
| Schreibbefehle           |
| Seriennummer             |
| Service                  |
| Sicherheitshinweise      |
| Allgemein                |

| Schnittstellenmodul |
|---------------------|
| Software            |
| Ping-Abfrage        |
| Terminalprogramm    |
| Virtual COM-Port    |
| Software-Update     |
| Störung             |
| Syntax              |

## Т

| Technische Änderungen | . 6 |
|-----------------------|-----|
| Terminalprogramm      | 33  |

### U

| Update  | 15 |
|---------|----|
| W       |    |
| Warnung | 36 |

### Ζ

### Zertifikat

| СА              | 28 |
|-----------------|----|
| Download        | 28 |
| Zweckbestimmung | 11 |

Hersteller: LAUDA DR. R. WOBSER GMBH & CO. KG • Laudaplatz 1 • 97922 Lauda-Königshofen Telefon: +49 (0)9343 503-0 E-Mail: info@lauda.de • Internet: https://www.lauda.de